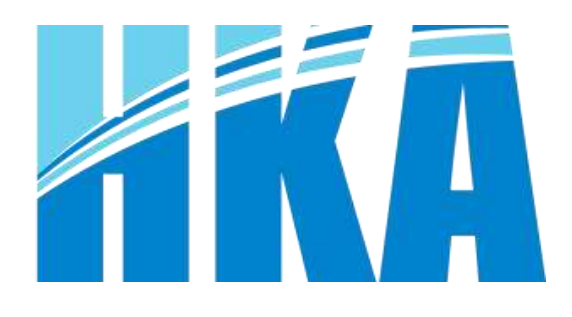

# impresoration of the second second se

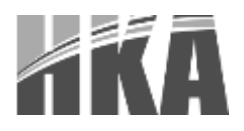

Tabla de Contenido

| 1.1. | Adv                      | Advertencias                                         |   |  |  |
|------|--------------------------|------------------------------------------------------|---|--|--|
| 1.2. | Instrucciones            |                                                      |   |  |  |
| 2.1. | INT                      | RODUCCIÓN                                            | 4 |  |  |
| 2.2. | CA                       | RACTERÍSTICAS PRINCIPALES                            | 4 |  |  |
| 2.3. | NO                       | CIONES GENERALES                                     | 4 |  |  |
| 2.3  | 8.1.                     | ESPECIFICACIONES DE LA IMPRESORA                     | 4 |  |  |
| 2.4. | CO                       | MPONENTES FÍSICOS                                    | 6 |  |  |
| 2.4  | .1.                      | Especificaciones de algunos componentes              | 6 |  |  |
| 2.5. | CO                       | MPONENTES DE VISUALIZACIÓN                           | 7 |  |  |
| 2.6. | ESI                      | PECIFICACIONES DE IMPRESIÓN                          | 7 |  |  |
| 2.6  | 5.1.                     | Especificaciones del papel térmico                   | 7 |  |  |
| 2.6  | 5.2.                     | Especificaciones para el papel de marca negra        | 7 |  |  |
| 2.7. | PO                       | SICIÓN DE IMPRESIÓN Y CORTE                          | 8 |  |  |
| 2.7  | ′.1.                     | Posición de impresión                                | 8 |  |  |
| 2.7  | .2.                      | Posición de corte                                    | 9 |  |  |
| 2.8. | SEI                      | ÑALES E INTERFACES                                   | 9 |  |  |
| 2.8  | 8.1.                     | Comunicación por puerto paralelo                     | 9 |  |  |
| 2.8  | 8.2.                     | Comunicación USB 1                                   | 0 |  |  |
| 2.8  | 8.3.                     | Puerto de corriente1                                 | 0 |  |  |
| 2.8  | 8.4.                     | Conexión de gaveta de dinero1                        | 0 |  |  |
| 2.8  | 8.5.                     | Comunicación serial y comunicación Ethernet1         | 1 |  |  |
| 3.1. | 3.1. ABRIENDO EL EMPAQUE |                                                      | 2 |  |  |
| 3.2. | CO                       | NTENIDO DEL EMPAQUE 1                                | 2 |  |  |
| 3.3. | LUC                      | GAR PARA LA INSTALACIÓN Y POSICIÓN DE LA IMPRESORA 1 | 2 |  |  |
| 3.4. | CO                       | NEXIONES 1                                           | 3 |  |  |
| 3.4  | .1.                      | Conectando el adaptador de corriente1                | 3 |  |  |
| 3.4  | .2.                      | Conectando el cable de interfaz 1                    | 3 |  |  |
| 3.4  | .3.                      | Conectando la gaveta de dinero1                      | 3 |  |  |
| 3.5. | Inst                     | alando el rollo de papel1                            | 4 |  |  |
| 3.5  | 5.1.                     | Confirmación de la instalación1                      | 4 |  |  |

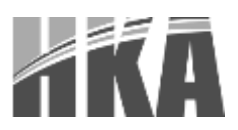

| 3.5.2.             | Instalación y cambio de papel                                                          | 14             |
|--------------------|----------------------------------------------------------------------------------------|----------------|
| 3.6. INTI          | ERRUPTORES DE CONFIGURACIÓN                                                            | 14             |
| 3.6.1.             | Configuración para interface serial                                                    | 14             |
| 3.6.1.1            | 1. Interruptores de configuración 1                                                    | 14             |
| 3.6.1.2            | 2. Interruptores de configuración 2                                                    | 14             |
| 3.6.2.             | Configuración para interface paralelo y USB                                            | 15             |
| 3.6.2.7            | 1. Interruptores de configuración 1                                                    | 15             |
| 3.6.2.2            | 2. Interruptores de configuración 2                                                    | 15             |
| 3.6.2.3            | 3. Tabla 1 - Selección de los baudios por segundo                                      | 15             |
| 3.6.2.4            | 4. Tabla 2 - Selección de la densidad de impresión                                     | 15             |
| 3.6.3.             | Configuración del auto cortador                                                        | 16             |
| 3.6.3.1            | 1. Interruptores de configuración 2                                                    | 16             |
| 3.7. PRL           | JEBA DE INICIO                                                                         | 16             |
| 3.8. INS           | TALACIÓN DE CONTROLADORES                                                              | 16             |
| 3.8.1.<br>para WII | Instrucciones para la instalación del controlador para USB/ puerto serial/puerto NDOWS | paralelo<br>16 |
| 3.8.2.             | Instrucciones para la instalación del controlador para Ethernet y WiFi                 | 18             |
| 3.8.3.             | Revisión de parámetros y reinicio de la tarjeta Ethernet y WiFi                        | 21             |
| 3.8.3.1            | 1. Chequeo de parámetros de la tarjeta Ethernet                                        | 21             |
| 3.8.3.2            | 2. Reinicio de los parámetros de la tarjeta Ethernet                                   | 21             |
| 3.8.3.3            | 3. Chequeo de parámetros de la tarjeta WiFi                                            | 21             |
| 3.8.3.4            | 4. Reinicio de los parámetros de la tarjeta WiFi                                       | 21             |
| 3.8.4.             | Configuración del IP para la interfaz Ethernet                                         | 22             |
| 3.8.5.             | Configuración de la conexión WiFi                                                      | 24             |
| 3.8.5.1            | 1. Modos de trabajo WiFi                                                               | 24             |
| 3.8.5.2            | 2. Configuración del modo STA                                                          | 26             |
| 3.8.5.3            | 3. Configuración del modo AP                                                           | 29             |
| 3.9. PRC           | DBLEMAS FRECUENTES                                                                     | 31             |
| 3.9.1.             | La impresora no funciona                                                               | 31             |
| 3.9.2.             | LED indicador en el panel de control enciende y se escucha una alarma                  | 31             |
| 3.9.3.             | Problemas durante el proceso de cortado                                                | 32             |
| 3.9.4.             | Removiendo un atasco de papel                                                          | 32             |

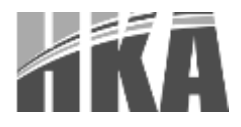

### **1. INSTRUCCIONES IMPORTANTES DE SEGURIDAD**

### **1.1. Advertencias**

- 1) El cabezal de impresión se calienta mucho durante el proceso de impresión; evite el contacto.
- 2) No toque los conectores y el cabezal de impresión; esto con el fin de evitar daños por electricidad estática en el cabezal.

### **1.2.** Instrucciones

- 1) Lea cuidadosamente las siguientes instrucciones antes de comenzar a usar su impresora.
- 2) Elija como lugar de trabajo una superficie sólida y nivelada para evitar caídas de la impresora.
- 3) Deje suficiente espacio libre alrededor de la impresora para funciones de operación y mantenimiento.
- 4) Mantenga alejada la impresora de los líquidos.
- 5) No exponga la impresora a altas temperaturas, grandes cantidades de polvo o prolongadamente a la luz del sol.
- 6) Proteja la impresora de golpes repentinos o vibraciones.
- 7) Asegúrese de que la impresora esté conectada a los voltajes adecuados.
- 8) Cuando no planee usarla por mucho tiempo, utilice el Interruptor de energía para apagar la impresora.
- 9) No imprima sin papel o dañará el cabezal de impresión.
- 10) Para asegurar la calidad y confiabilidad de la impresora, use papel de alta calidad.
- 11) Utilice el interruptor de energía para apagar la impresora al momento de conectar o desconectar puertos, para evitar daños en los circuitos de control de la impresora.
- 12) No intente reparar el equipo ni realice ninguna intervención por su propia cuenta. Contacte siempre el servicio técnico autorizado.
- 13) Mantenga este manual en un lugar de fácil acceso y siempre disponible.

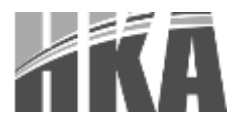

### 2. INFORMACIÓN GENERAL

### 2.1. INTRODUCCIÓN

La HKA80 es una impresora térmica estándar equipada con cortador automático de papel, provista con una gran calidad de impresión, alta velocidad y excelente estabilidad. Es ideal para ser utilizada con sistemas de puntos de venta comerciales, ventas de comida y todo negocio que necesite emisión de tickets en diferentes lugares a la vez y en tiempo real.

Puede ser conectada con otros equipos a través de puerto paralelo (opcional), serial, USB e interfaces Ethernet y WiFi. Además, están disponibles los controladores para WINDOWS XP, WINDOWS 7 32bits, WINDOWS 64bits, WINDOWS 8 y LINUX.

### 2.2. CARACTERÍSTICAS PRINCIPALES

- 1) Cortador automático de papel.
- 2) Baja emisión de ruido.
- 3) Alta velocidad de impresión.
- 4) Facilidad para instalación del papel.
- 5) De fácil mantenimiento para el usuario.
- 6) Impresión en papel de etiquetas y rollo continúo de papel.
- 7) Compatible con varios grosores de papel.
- 8) Interfaz para gaveta.
- 9) Interfaz de comunicación opcional.

### **2.3. NOCIONES GENERALES**

### 2.3.1. ESPECIFICACIONES DE LA IMPRESORA

| Parámetros de<br>impresión | Método de<br>impresión     | Impresión lineal térmica                       |
|----------------------------|----------------------------|------------------------------------------------|
|                            | Resolución                 | 203DPI, 8puntos/mm                             |
|                            | Ancho de<br>impresión      | 72mm (576puntos)                               |
|                            | Velocidad de<br>impresión  | 200~230mm/s                                    |
|                            | Interfaz                   | Serial, paralelo, Ethernet, WiFi               |
|                            | Densidad de                | Ajustable entre 1 y 4                          |
|                            | impresión                  |                                                |
| Modo pagina                |                            | soportado                                      |
| Memoria                    | RAM                        | 1Mb                                            |
|                            | Flash                      | 4Mb                                            |
| Fuentes                    | Chino                      | GB18030 24×24 (Simplificado/Chino tradicional) |
|                            | Alfa-numérico              | ASC II 9×17,12×24                              |
|                            | Definido por el<br>usuario | Soportado                                      |

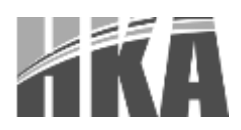

|                             | Página de código                 | 14 páginas de código<br>(PC437,Katakana,PC850,PC860,<br>PC863,PC865,WPC1252,PC866,PC852,PC858,K<br>U42,TIS11,TIS18,PC720)  |
|-----------------------------|----------------------------------|----------------------------------------------------------------------------------------------------|
| Gráficos                    |                                  | Soporta variedad de densidades de mapa de bits y descarga mapa de bits imprimiendo                                         |
| Código de barras            | 1D                               | UPC-A, UPC-E, EAN8, EAN13, CODE39, ITF, CODEBAR, CODE128, CODE93                                                           |
|                             | 2D                               | 2D PDF417, QR code                                                                                                    |
| Sensores                    |                                  | Ausencia de papel, papel atascado y tapa abierta                                                                           |
| Indicadores LED             | Encendido                        | LED verde                                                                                                    |
|                             | Papel                            | LED rojo                                                                                                    |
|                             | Errores                          | LED rojo                                                                                                    |
| Fuente de                   | Тіро                             | Adaptador externo                                                                                                    |
| corriente                   | Entrada                          | 100-240 Vca, 50-60HZ                                                                                                    |
|                             | Salida                           | 24 Vcc, ±5%, 2 A                                                                                                    |
| Papel                       | Tipo de papel                    | Papel térmico estándar                                                                                                    |
|                             | Ancho del papel                  | 79.5±0.5mm/57.5±0.5mm                                                                                                    |
|                             | Espesor del papel                | 0.056~0.010mm                                                                                                    |
|                             | Diámetro del rollo               | Max. OD ф83mm                                                                                                    |
|                             | Carga del papel                  | Por la cubierta superior                                                                                                   |
|                             | Cortado del papel                | Manual o automático                                                                                                    |
| Comandos                    |                                  | ESC/POS                                                                                                    |
| Ruido                       |                                  | El nivel de ruido debe ser menor a 50dBA a una velocidad de impresión de 260mm/s (medido de acuerdo con la norma ISO 7779) |
| Especificaciones<br>físicas | Condiciones de<br>operación      | 5~45°C/10~95%RH                                                                                                    |
|                             | Condiciones de<br>almacenamiento | -10~50°C/10~95%RH                                                                                                    |
|                             | Dimensiones                      | 195(largo) ×177(ancho) ×147(alto)mm                                                                                        |
|                             | Peso                             | 1.8 y 2 kg                                                                                                    |
| Confiabilidad               | Tiempo de vida<br>del impresor   | 150km                                                                                                    |
|                             | tiempo de vida del cortador      | 2 000 000 de cortes                                                                                                    |
|                             | MTBF                             | 360 000 horas                                                                                                    |
| Funcionalidades             | Controladores                    | Windows (Win8/Win7/Vista/XP/2000); LINUX                                                                                   |
| del sottware                | Utilitarios                      |                                                                                                    |

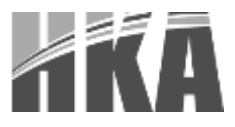

### 2.4. COMPONENTES FÍSICOS

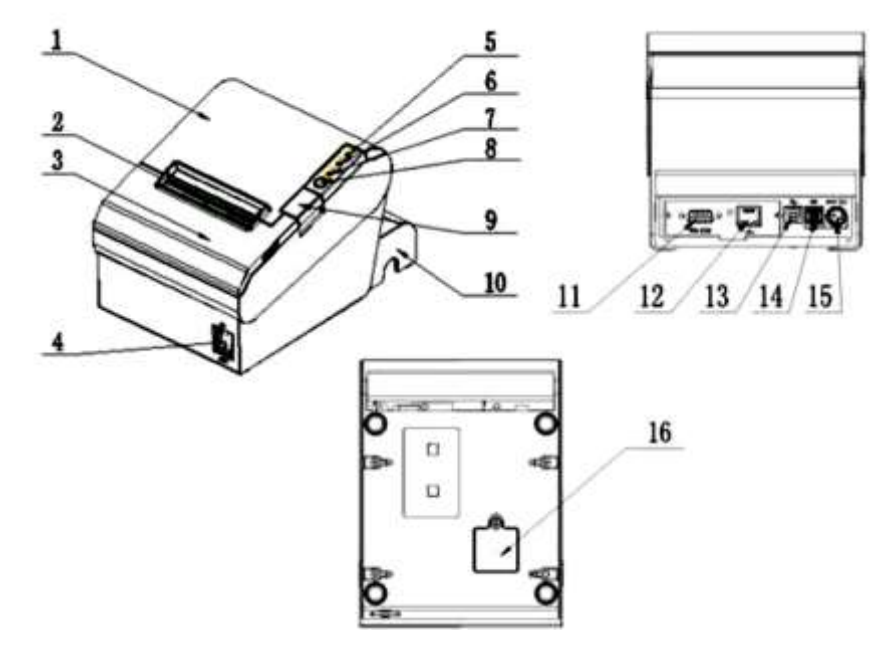

- 1) Cubierta del impresor
- 2) Rendija de papel
- 3) Cubierta frontal
- 4) Interruptor de energía
- 5) LED de encendido
- 6) LED de error
- 7) LED de presencia de papel
- 8) LED de avance de papel

- 9) Botón de apertura de cubierta
- 10) Cobertor de cables
- 11) Puerto serial
- 12) Puerto Ethernet
- 13) Puerto USB
- 14) Puerto de gaveta
- 15) Puerto de alimentación
- 16) Tapa de interruptores de configuración

### 2.4.1. Especificaciones de algunos componentes

• Interruptor de energía

Presione hacia la posición "0" para apagar y hacia la posición "l" para encender.

• LED de presencia de papel

Detecta el estado del papel. Cuando la luz parpadea rápidamente, significa que el papel está agotándose. El equipo seguirá imprimiendo hasta que se acabe el papel. Si la cantidad de papel es igual o menor a 3m, el diámetro externo será menor o igual a 25mm; por lo que la luz indicará que se agotó el papel.

LED de error

Si durante una operación ocurre alguna anormalidad, el led de error parpadeará; lo que indica que la impresora está en estado de error. Debe apagarse el Interruptor de energía y revisar.

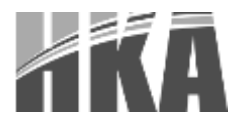

### 2.5. COMPONENTES DE VISUALIZACIÓN

| Nombre              | Estado    | Especificación                       |
|---------------------|-----------|--------------------------------------|
| LED de encendido    | Encendido | La impresora está encendida          |
| (Verde)             | Apagado   | La impresora no está trabajando      |
| LED de error (Rojo) | Parpadea  | La impresora está en estado de error |
|                     | Apagado   | La impresora está en estado normal   |
| LED de poco papel   | Parpadea  | La impresora esta sin papel          |
| (Rojo)              | Apagado   | La impresora está en estado normal   |

| Descripción      | LED de<br>encendido | LED de<br>error | LED de presencia<br>de papel | Beeps                         |
|------------------|---------------------|-----------------|------------------------------|-------------------------------|
| Tapa abierta     | Encendido           | Encendido       | Encendido                    | 2 beeps cortos y<br>uno largo |
| Suficiente papel | Encendido           | Apagado         | Apagado                      | En silencio                   |
| Sin papel        | Encendido           | Encendido       | Encendido                    | 3 beeps cortos                |
| Poco papel       | Encendido           | Apagado         | Encendido                    | En silencio                   |

### Nota:

La impresora usa una resistencia térmica para medir la temperatura del cabezal de impresión. Si el cabezal de impresión está por encima del límite de temperatura, el circuito cortará la alimentación del cabezal y detendrá la impresión. El límite de temperatura para el cabezal de impresión es 70°C.

### 2.6. ESPECIFICACIONES DE IMPRESIÓN

### 2.6.1. Especificaciones del papel térmico

- Tipo de papel: térmico continúo estándar, térmico continuo de marca negra, de etiquetas térmicas.
- Ancho del papel: 79.5±0.5mm/57.5±0.5mm
- Diámetro externo del papel: máximo 83mm
- Diámetros del cilindro:
  - o Interno (que soporta el papel): 12mm
  - Externo: 18mm
- Grosor del papel: 0.065~0.010mm

### **2.6.2.** Especificaciones para el papel de marca negra

Cuando se usa el papel de marca negra, éste debe estar en la parte frontal de la recepción de papel. La reflectividad de la parte negra debe ser menor a 15%, mientras que la reflectividad de la parte clara debe ser mayor a 85%. No debe haber ningún grafico en la parte negra ni propaganda. La marca negra debe cumplir con los siguientes requerimientos:

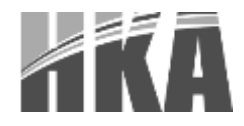

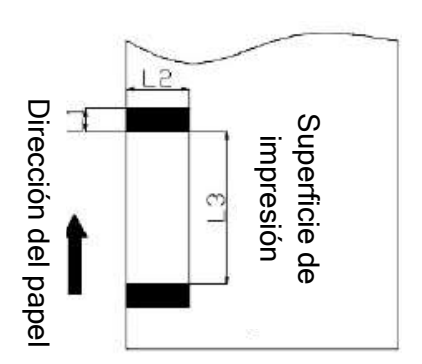

| 5mm<                         | L1     | <10mm                 |  |  |  |  |
|------------------------------|--------|-----------------------|--|--|--|--|
|                              | L2     | >12mm                 |  |  |  |  |
| 200mm<                       | L3     | <500mm                |  |  |  |  |
| Dónde:                       |        |                       |  |  |  |  |
| L1: Ancho de la marca negra. |        |                       |  |  |  |  |
| L2: Largo de la marca negra. |        |                       |  |  |  |  |
| L3: Distance                 | cia en | tre dos marcas negras |  |  |  |  |
|                              |        |                       |  |  |  |  |

Nota:

- Use rollos de papel térmico de alta calidad; de lo contrario puede influir negativamente en la calidad de impresión y disminuir la vida del cabezal térmico de impresión.
- No pegar el papel al rodillo del cabezal.
- Si el papel está contaminado con químicos o aceite, la sensibilidad térmica del mismo disminuye, lo que influirá en la calidad de la impresión.
- No use artículos puntiagudos para tocar la superficie del papel térmico, de lo contrario causará desvanecimiento del color.
- Cuando la temperatura ambiental es mayor a 70 °C, el color del papel se desvanecerá. Por favor preste atención a la temperatura, humedad e incidencia de los rayos solares.

### 2.7. POSICIÓN DE IMPRESIÓN Y CORTE

### 2.7.1. Posición de impresión

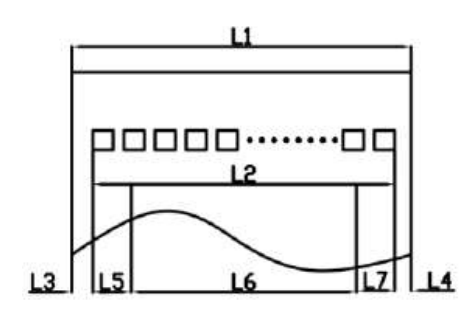

- 1) L1 (ancho de bandeja para papel): 83mm
- 2) L2 (campo valido de impresión): 80mm
- L3 (Distancia entre el cabezal térmico de impresión y borde izquierdo de la bandeja para el papel): 3.5±0.3mm
- L4 (Distancia entre el cabezal térmico de impresión y borde derecho de la bandeja para el papel): 3.5±0.3mm
- 5) L5 (margen izquierdo): por defecto 4mm
- L6 (espacio de impresión): configurado por comandos (ver guía de programación), por defecto 72mm
- 7) L7 (margen izquierdo): por defecto 4mm

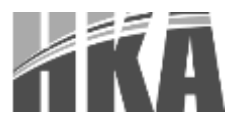

### 2.7.2. Posición de corte

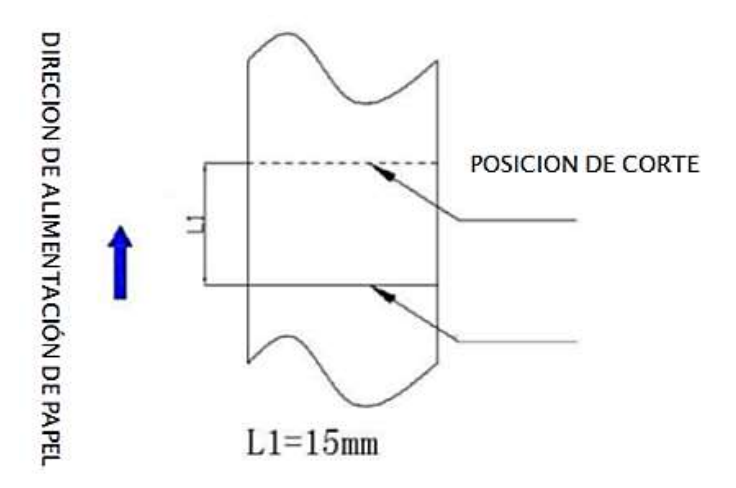

### 2.8. SEÑALES E INTERFACES

La impresora maneja la comunicación con gaveta de dinero, así como otros tipos de comunicación, como comunicación serial, paralela, USB, Ethernet y WiFi. La impresora viene por defecto con la tarjeta de comunicaciones provista de la comunicación USB, la comunicación con la gaveta de efectivo y un puerto intercambiable, donde se pueden colocar de forma opcional las tarjetas de comunicación Ethernet paralelo o RS232.

### **2.8.1.** Comunicación por puerto paralelo

La comunicación del puerto paralelo de la impresora maneja un protocolo TM-T88IV, y físicamente un conector de 36 pines CENTRONICS.

| Pin<br># | Fuente de<br>la señal | Significado de la señal                                                                                                 |
|----------|-----------------------|----------------------------------------------------------------------------------------------------|
| 1        | С                     | Pulso de envío de datos a la impresora en el cruce por cero                                                             |
| 2        | С                     | Dato 0 (el bit menos significativo)                                                                                     |
| 3        | С                     | Dato 1                                                                                                    |
| 4        | С                     | Dato 2                                                                                                    |
| 5        | С                     | Dato 3                                                                                                    |
| 6        | С                     | Dato 4                                                                                                    |
| 7        | С                     | Dato 5                                                                                                    |
| 8        | С                     | Dato 6                                                                                                    |
| 9        | С                     | Dato 7 (el bit más significativo)                                                                                       |
| 10       | I                     | Señal de repuesta de la impresora. Indica que la impresora recibió el ultimo byte de la data; un pulso negativo de 1us. |
| 11       | Ι                     | Señal de ocupado; impresora ocupada. Si está en nivel alto, indica que no puede recibir papel                           |
| 12       |                       | Señal de fin de papel. En nivel alto indica que la impresora no tiene papel                                             |
| 13       | -                     | Desconectado                                                                                                    |

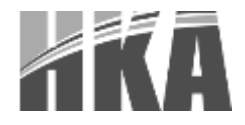

| 14  | - | Desconectado                                                                                                    |
|-----|---|----------------------------------------------------------------------------------------------------|
| 15  | - | Desconectado                                                                                                    |
| 16  |   | 0 lógico                                                                                                    |
| 17  |   | Señal de tierra                                                                                                    |
| 18  | - | Desconectado                                                                                                    |
| 19~ |   | 0 lógico                                                                                                    |
| 30  |   |                                                                                                    |
| 31  | - | Desconectado                                                                                                    |
| 32  | Ι | Señal de error en impresora. En nivel bajo indica que ocurrió un error en la impresora; la señal de error se enviara en conjunto con la de fin de papel. |
| 33  |   | 0 lógico                                                                                                    |
| 34~ | - | Desconectado                                                                                                    |
| 35  |   |                                                                                                    |
| 36  | - | Desconectado                                                                                                    |

NOTA: La "C" representa la señal que viene de la computadora, la "P" indica la señal que emite de la impresora.

### 2.8.2. Comunicación USB

En la siguiente tabla se señalan los pines del conector USB tipo D en el puerto de comunicaciones de la impresora:

|                          | Pin # | Nombre de la señal | Color del cable |
|--------------------------|-------|--------------------|-----------------|
| l mm                     | 1     | VBUS               | Rojo            |
| 1 1 1 1 f <sup>e</sup> l | 2     | D -                | Blanco          |
|                          | 3     | D +                | VERDE           |
|                          | 4     | GND                | Negro           |

### **2.8.3. Puerto de corriente**

En la siguiente tabla se señalan los pines del conector de corriente en el puerto de comunicaciones de la impresora:

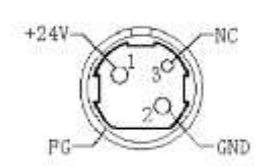

| Pin #    | Señal        |
|----------|--------------|
| 1        | +24 Vcc      |
| 2        | GND          |
| 3        | No conectado |
| CUBIERTA | TIERRA REAL  |

### 2.8.4. Conexión de gaveta de dinero

- 1) Características eléctricas:
- Voltaje de trabajo: 24 Vcc
- Corriente de trabajo: 0.8 A
- Señal de control: "Bajo"= 0~0.5 "Alto"=3~5 Vcc

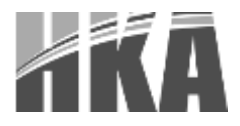

2) Puerto para gaveta de dinero

|          | Pin # | Señal   | Función                     |
|----------|-------|---------|-----------------------------|
|          | 1     | FG      | TIERRA REAL                 |
|          | 2     | DRAWER1 | SEÑAL DE CONTROL 1          |
|          | 3     | DRSW    | APERTUTA Y CIERRE DE GAVETA |
| ╤┰╢╢╢┚╧┚ | 4     | VDR     | ALIMENTACION DE TRABAJO     |
| 6 1      | 5     | DRAWER2 | SEÑAL DE CONTROL 2          |
|          | 6     | GND     | TIERRA DEL SISTEMA          |

Nota:

- Estrictamente prohibido conectar mientras el equipo este encendido.
- Evitar colocar la comunicación en paralelo con la línea principal de corriente •
- De ser posible, use protectores de voltaje para esta comunicación.

### 2.8.5. **Comunicación Serial y comunicación Ethernet**

El puerto serial de la impresora es compatible con la comunicación RS-232 estándar, 9 pines. Posee un conecto tipo D (hembra).

En la siguiente tabla se señalan la configuración de los puertos:

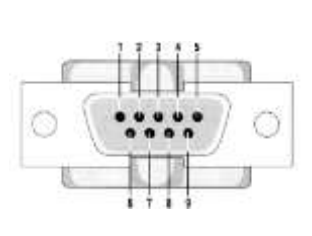

| Pin # | Señal |
|-------|-------|
| PIN 1 | CD    |
| PIN 2 | TD    |
| PIN 3 | RD    |
| PIN 4 | DSR   |
| PIN 5 | GND   |
| PIN 6 | DTR   |
| PIN 7 | CTS   |
| PIN 8 | RTS   |
| PIN 9 | RI    |
|       |       |

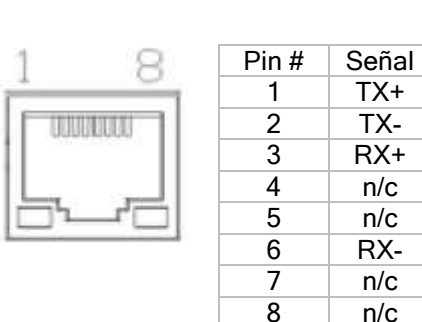

TX+

TX-

RX+

n/c

n/c

RX-

n/c

n/c

pines del conector serial, en el puerto de comunicaciones de la impresora

pines del conector tipo D en el puerto de comunicaciones de la impresora

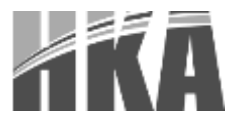

### 3. INSTALACIÓN

### 3.1. ABRIENDO EL EMPAQUE

Si al momento de abrir la caja de la impresora reconoce la falta o está dañada alguna parte o accesorio, por favor contacte a su distribuidor.

### 3.2. CONTENIDO DEL EMPAQUE

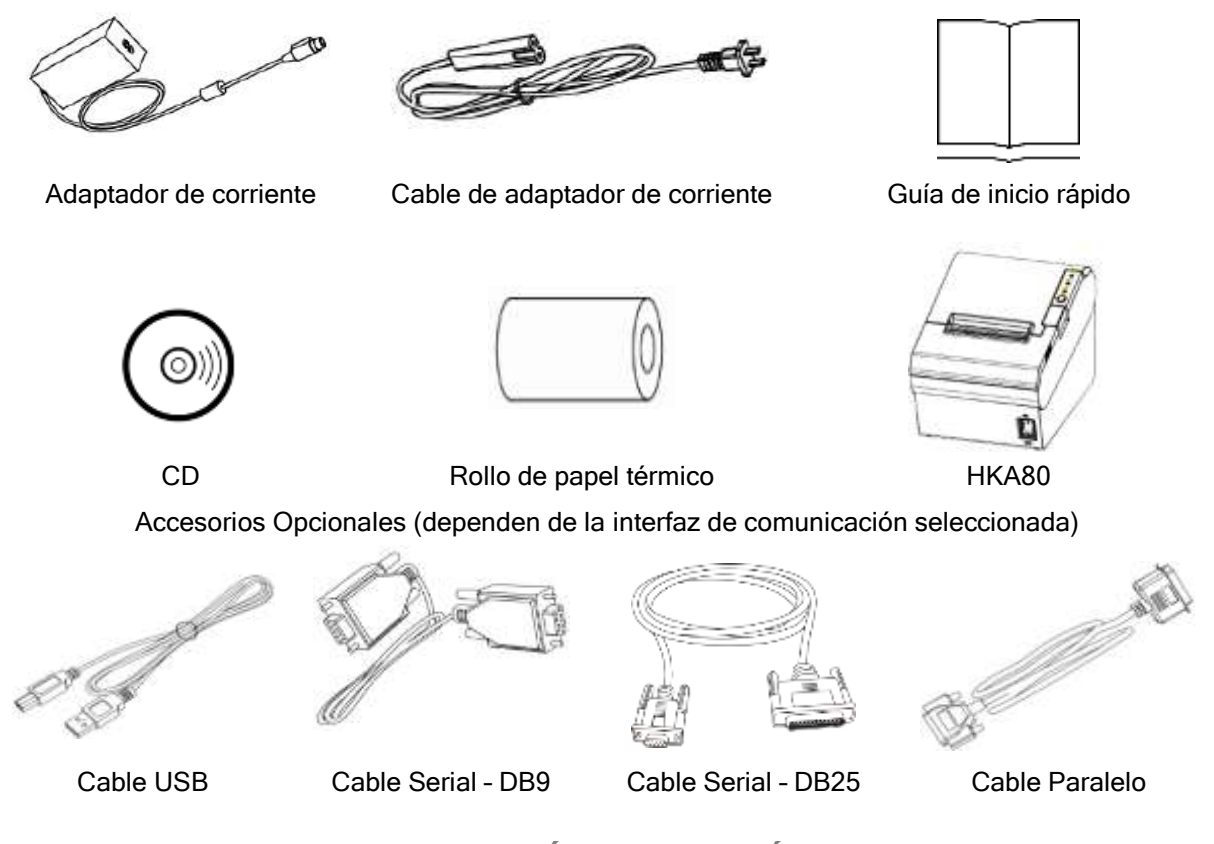

### 3.3. LUGAR PARA LA INSTALACIÓN Y POSICIÓN DE LA IMPRESORA

- Instalar la impresora en un lugar plano y estable. Se recomienda instalarla en una línea horizontal, cuyo ángulo de inclinación no exceda los ±10° (ángulo de dirección de salida del papel impreso).
- 2) Mantener lejos de las fuentes de agua.
- 3) Evitar lugares donde la impresora esté sometida a estremecimientos violentos o vibraciones
- 4) La conexión a tierra de la impresora debe está conectada.
- 5) Sin importar si está en funciones de impresión o en operaciones de mantenimiento, se recomienda escoger áreas como las anteriormente descritas para asegurar la normal funcionamiento y confiabilidad

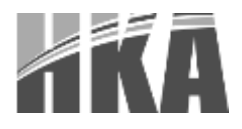

### **3.4. CONEXIONES**

### **3.4.1. Conectando el adaptador de corriente**

- 1) Asegúrese de que el interruptor de energía este en la posición de apagado.
- 2) Ponga el conector del cable de corriente con la parte plana hacia arriba e insértelo en la parte posterior de la misma (puerto de corriente).
- 3) Conecte el enchufe a la corriente.
- 4) Conectar o desconectar el transformador de corriente de manera correcta puede evitar daños al equipo.

El conector del transformador de corriente está diseñado como un interruptor de corriente. Al ser insertado se debe escuchar un sonido "clic"; eso significa que el conector está en su sitio. Si no sucede, por favor intente de nuevo.

Cuando se desee desconectar el adaptador, debe presionar la cubierta del conector para que el interruptor abra; una vez abierto, hale el conector. No fuerce el mecanismo o hale desde cualquier otro punto, ya que será mucho más difícil de desconectar y puede dañar el adaptador.

### <u>Nota</u>

- Use solo el adaptador recomendado por el fabricante.
- Cuando desconecte el conector del adaptador, hágalo de la forma indicada y evite halar el cable por la fuerza.
- Evite halar la impresora por el cable del adaptador. Esto puede dañar el cable y causar descargas eléctricas e/o incendios.
- Evite dejar el adaptador de corriente cerca de objetos con altas temperaturas; esto podría derretir el cable y causar descargas e incendios.
- Si no se va a usar la impresora por largo tiempo, desconecte el transformador de corriente de la impresora.

### **3.4.2.** Conectando el cable de interfaz

- 1) Asegúrese de que el interruptor de energía esté en la posición apagado.
- 2) Inserte uno de los conectores del cable de interface en el puerto correspondiente y fijelo con tornillos (o pestillos, dependiendo del conector)
- 3) Conecte el otro conector al equipo (Laptop, computador, servidor, etc.).

### **3.4.3. Conectando la gaveta de dinero**

- 1) Asegúrese de que el interruptor de energía esté en la posición apagado.
- Conecte el cable de la gaveta en el puerto de interfaz con la gaveta, ubicado en la parte trasera de la impresora.

### Advertencia

En el puerto de interfaz de gaveta sólo pueden ser conectados dispositivos tipo gaveta de 24 Vcc

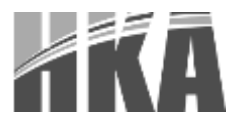

### 3.5. Instalando el rollo de papel

### 3.5.1. Confirmación de la instalación

Después de conectar el transformador de corriente y el cable de interfaz, podrá instalar el software para imprimir. Confirme el tipo de papel usado por la impresora antes de imprimir. El papel por defecto es de formato continuo. Si necesita usar papel de marca negra, contacte a su distribuidor.

### **3.5.2.** Instalación y cambio de papel

- 1) Apague el Interruptor de energía.
- 2) Presione el interruptor de apertura de cubierta, abra la cubierta de la HKA80.
- 3) Ponga el papel en la bandeja como muestra la figura.

### <u>Nota</u>

- Dependiendo del tamaño del papel ajuste la bandeja.
- Asegúrese de que el extremo del papel se asemeje a la figura.
- Asegúrese de que el papel dentro de la impresora quede ajustado; si no, se enredará en sí mismo.
- 4) Hale el extremo del papel, cierre la cubierta y corte el excedente.

### 3.6. INTERRUPTORES DE CONFIGURACIÓN

### **3.6.1. Configuración para interface serial**

### **3.6.1.1.** Interruptores de configuración 1

| Interruptores | Función                          | ON               | OFF       | Por defecto |
|---------------|----------------------------------|------------------|-----------|-------------|
| 1-1           | Línea de alimentación automática | Si               | Prohibido | apagado     |
| 1-2           | Saludo de tres vías              | XENC.<br>/XAPAG. | DTR/DSR   | apagado     |
| 1-3           | Largo de la trama                | 7 bits           | 8bits     | apagado     |
| 1-4           | Verificación par o impar         | Si               | No        | apagado     |
| 1-5           | Comunicación par o impar         | PAR              | IMPAR     | apagado     |
| 1-6           | Configuración de velocidad de    |                  |           | apagado     |
| 1-7           | comunicación (bps)               | Ver tabla 1      |           | encendido   |
| 1-8           |                                  |                  |           | apagado     |

### **3.6.1.2.** Interruptores de configuración 2

| Interruptores | Función                                         | En posición ON                | En posición OFF                         | Por defecto |
|---------------|-------------------------------------------------|-------------------------------|-----------------------------------------|-------------|
| 2-1           | Este modo configura los modos de inglés y chino | Ingles                        | Chino                                   | apagado     |
| 2-2           | Control de beeper                               | Permitido                     | Prohibido                               | apagado     |
| 2-3           | Auto cortador                                   | Prohibido                     | Permitido                               | apagado     |
| 2-4           | Condición de ocupado                            | Recibe "buffer<br>está lleno" | *Fuera de línea<br>*"buffer está lleno" | apagado     |

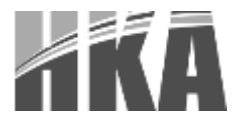

| 2-5 | Densidad de impresión         |             | apagado   |         |
|-----|-------------------------------|-------------|-----------|---------|
| 2-6 |                               | Ver tabla 2 |           | apagado |
| 2-7 | -                             |             |           | apagado |
| 2-8 | Estado del sensor de<br>papel | Prohibido   | Permitido | apagado |

### 3.6.2. Configuración para interface paralelo y USB

### 3.6.2.1. Interruptores de configuración 1

| Interruptores | Función                          | Encendido | Apagado   | Por defecto |
|---------------|----------------------------------|-----------|-----------|-------------|
| 1-1           | Línea de alimentación automática | Permitido | Prohibido | Apagado     |
| 1-2~1-8       | Reservado                        | -         | -         | Apagados    |

### **3.6.2.2.** Interruptores de configuración 2

| Interruptores | Función                                         | En posición<br>ON          | En posición<br>OFF                   | Por defecto |
|---------------|-------------------------------------------------|----------------------------|--------------------------------------|-------------|
| 2-1           | Este modo configura los modos de inglés y chino | Ingles                     | Chino                                | apagado     |
| 2-2           | Control de beeper                               | Prohibido                  | Permitido                            | apagado     |
| 2-3           | Auto cortador                                   | Prohibido                  | Permitido                            | apagado     |
| 2-4           | Condición de ocupado                            | Recibe "buffer<br>is full" | *Fuera de línea<br>*"buffer is full" | apagado     |
| 2-5           |                                                 |                            |                                      | apagado     |
| 2-6           | Densidad de impresión                           | Ver tabla 2                |                                      | apagado     |
| 2-7           |                                                 |                            |                                      | apagado     |
| 2-8           | Estado del sensor de papel                      | Prohibido                  | Permitido                            | apagado     |

### **3.6.2.3.** Tabla 1 – Selección de los baudios por segundo

| Baudio por segundo | 1-6       | 1-7       | 1-8       | Por defecto |
|--------------------|-----------|-----------|-----------|-------------|
| 2 400              | Encendido | Apagado   | Apagado   |             |
| 4 800              | Encendido | Apagado   | Encendido |             |
| 9 600              | Apagado   | Encendido | Apagado   |             |
| 19 200             | Apagado   | Apagado   | Apagado   | 9 600       |
| 38 400             | Apagado   | Encendido | Encendido |             |
| 57 600             | Apagado   | Apagado   | Encendido |             |
| 115 200            | Encendido | Encendido | Encendido |             |

### **3.6.2.4.** Tabla 2 – Selección de la densidad de impresión

| 2-5       | 2-6       | 2-7       | Densidad de impresión | Por defecto |
|-----------|-----------|-----------|-----------------------|-------------|
| Encendido | Encendido | Reservado | 1 (diluido)           |             |
| Apagado   | Apagado   | Reservado | 2                     | 2           |
| Encendido | Apagado   | Reservado | 3                     |             |
| Apagado   | Encendido | Reservado | 4(denso)              |             |

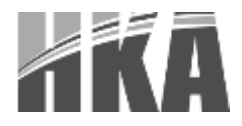

### 3.6.3. Configuración del auto cortador

| Interruptores de configuración 2 |                                |                              |  |
|----------------------------------|--------------------------------|------------------------------|--|
| 2-3                              | Encendido                      | Prohibido                    |  |
|                                  | Apagado                        | Permitido                    |  |
| Aplicación                       | Ignore el error de cortador de | papel y continúe imprimiendo |  |

### 3.6.3.1. Interruptores de configuración 2

### 3.7. PRUEBA DE INICIO

- 1) Asegúrese de que la impresora tenga papel y su tapa esté cerrada.
- 2) Presione el botón de avance de papel y encienda el interruptor de energía. La impresora generará un documento que refleja la información de la configuración y una línea que dice "Si desea continuar la prueba de inicio, por favor presionar el botón de avance de papel"

Si se presiona rápidamente el botón de avance de papel, se imprimirá un muestreo de caracteres, terminando así el proceso de prueba de inicio.

### 3.8. INSTALACIÓN DE CONTROLADORES

**3.8.1.** Instrucciones para la instalación del controlador para USB/

puerto serial/puerto paralelo para WINDOWS

1) Ejecute el instalador del controlador HKA80 PrinterDriver-V1.0.1.2 (Aplica para versiones superiores) que se encuentra en el CD incluido

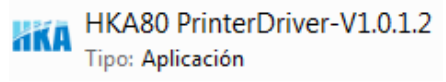

2) Seleccione en la ventana el idioma Español

| utra. | Seleccione el idioma a utilizar durante la |
|-------|--------------------------------------------|
| ANA   | instalación:                               |
|       |                                            |
|       |                                            |

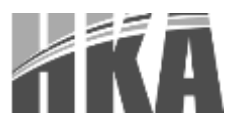

## 3) Haga clic en Instalar

| Instalar - HKA80 Printer Driver-V1.0.1.2                                                                    |          |
|----------------------------------------------------------------------------------------------------|----------|
| Listo para Instalar                                                                                         |          |
| Ahora el programa está listo para iniciar la instalación de HKA80 Printer<br>Driver-V1.0.1.2 en su sistema. | aki      |
| Haga dic en Instalar para continuar con el proceso.                                                         |          |
|                                                                                                    |          |
|                                                                                                    |          |
|                                                                                                    |          |
|                                                                                                    |          |
|                                                                                                    |          |
|                                                                                                    |          |
|                                                                                                    |          |
|                                                                                                    |          |
| Instalar                                                                                                    | Cancelar |
|                                                                                                    |          |

4) Elija el puerto y el modelo de la impresora, luego haga clic en "OK".

| KA Configuración de Controlador         |                                      |                                       |
|-----------------------------------------|--------------------------------------|---------------------------------------|
| Nombre Controlador HKA80                | •                                    |                                       |
| Configuración de Impresora              |                                      |                                       |
| Nombre de la Impresora HKA80            | Co                                   | ntrolador por defecto                 |
| Seleccione Puerto                       |                                      |                                       |
| Puerto usado para la conexión de la imp | presora al computador.               |                                       |
| Asigne un puerto. Si usa TCP/IP o cual  | guier otro puerto no listado, po     | r favor cree un nuevo puerto.         |
|                                         | 1                                    | · · · · · · · · · · · · · · · · · · · |
| Puerto                                  | Tipo                                 | *                                     |
| COM1:                                   | Puerto local                         |                                       |
| COM2:                                   | Puerto local                         |                                       |
| COM3:                                   | Puerto local                         |                                       |
| COM4:                                   | Puerto local                         | =                                     |
| CUM6:                                   | Puerto local                         | _                                     |
| FILE:                                   | Puerto local                         |                                       |
| HPF axi<br>HDL sees letter 2727 with ED | HE FAX FOR<br>UP Standard TCD/ID Day |                                       |
| IP 1921690 22                           | Puerto TCP/IP estándar               |                                       |
| I PT1                                   | Puerto local                         |                                       |
| LPT2:                                   | Puerto local                         |                                       |
| LPT3:                                   | Puerto local                         | +                                     |
| •                                       | III                                  | •                                     |
|                                         |                                      |                                       |
|                                         | Crear puerto                         | Configurar puerto                     |
|                                         | ОК                                   | Salir                                 |

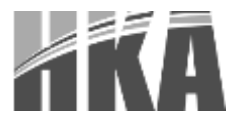

5) Haga clic en "Finalizar" para completar la instalación.

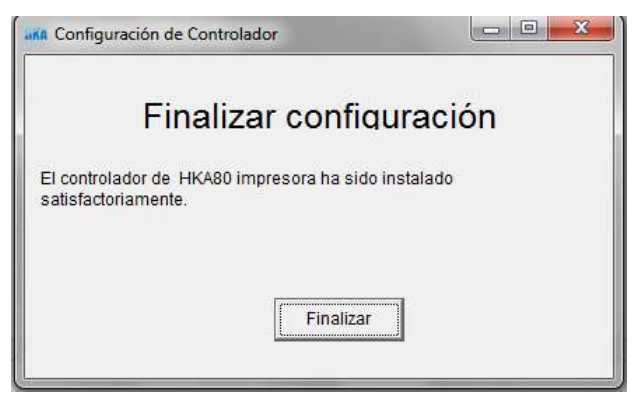

- 3.8.2. Instrucciones para la instalación del controlador para Ethernet y WiFi
  - 1) Conecte la impresora por puerto USB
  - 2) Busque en Panel de control la opción "Dispositivos e Impresoras"

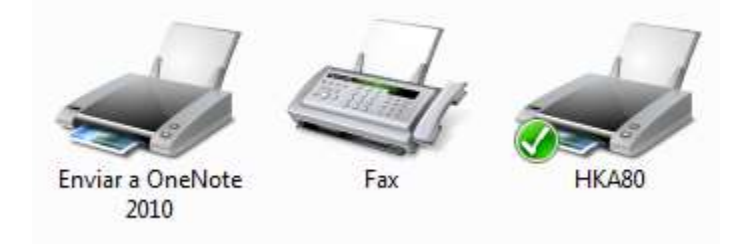

 Haga clic derecho en el ícono que representa la impresora y elija la opción Propiedades de la Impresora

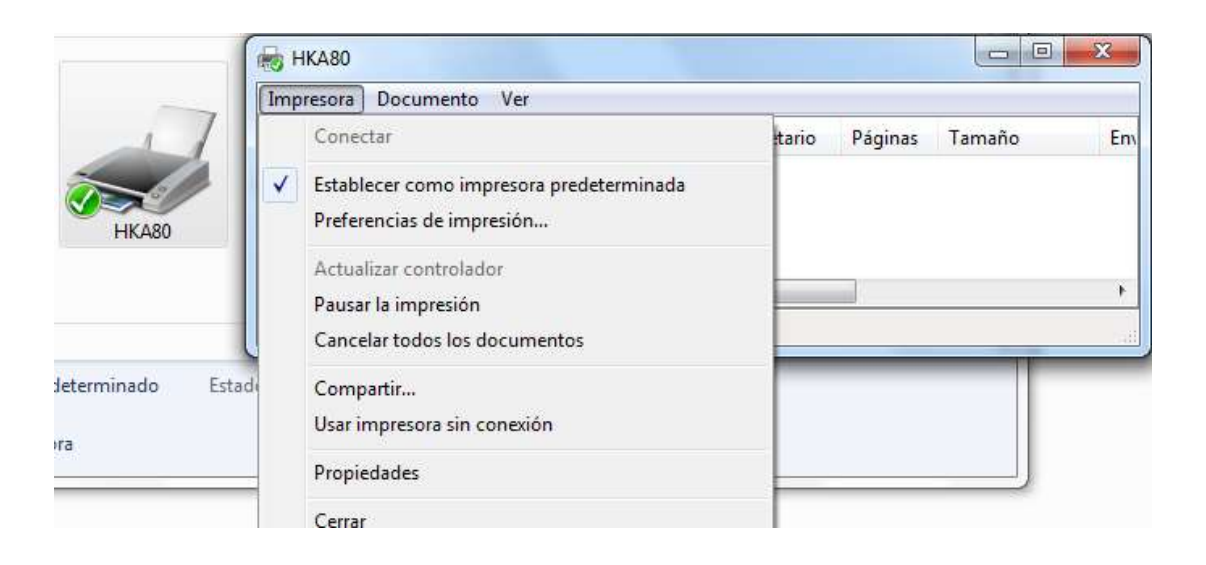

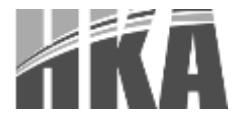

4) Luego, en la pestaña puertos haga clic en "Agregar puerto".

| Administracio               | ón del colar                     | Seguidad                       | Configuración del dapoetivo |
|-----------------------------|----------------------------------|--------------------------------|-----------------------------|
| Genenal                     | Compa                            | eter Puestos                   | Opciones avanzadas          |
| nprimir en l<br>rimer puert | os siguientes<br>o libre selecci | puertos. Los documen<br>onado. | ntos se imprimirán en el    |
| Puerto                      | Descripción                      | Impres                         | ora -                       |
| LPT1:                       | Puerto de in                     | mpresora                       |                             |
| LPT2:                       | Puerto de in                     | mpresora                       | 5                           |
| LPT2                        | Puerto de in                     | rigensaria                     |                             |
| COME:                       | Posito serie                     | Leijado                        |                             |
| COM2:                       | Puerto serie                     | E.                             |                             |
| COMB:                       | Puerto serie                     |                                |                             |
| COM4:                       | Puerto serie                     |                                |                             |
| Agregat                     | puerto-+                         | Eliminar puerto                | Configurar puerto           |
|                             | ormatibilida                     | history cinnal                 |                             |
| Linhilter a                 | comación de                      | in the second                  |                             |
| _ mautecal a                | grupacion de                     | impressies                     |                             |
|                             |                                  |                                |                             |

5) Elija "Standard TCP/IP Port" y haga clic en el botón "Puerto nuevo..."

| Advanced TCP/IP Port Monitor<br>HP Fax Port<br>HP Standard TCP/IP Port<br>Local Port<br>Standard TCP/IP Port | dvanced TCP/IP Port Monitor<br>P Fax Port<br>IP Standard TCP/IP Port<br>scal Port<br>andard TCP/IP Port | ipos de pacito disponi <u>p</u> ies. |     |
|----------------------------------------------------------------------------------------------------|----------------------------------------------------------------------------------------------------|--------------------------------------|-----|
| HP Standard TCP/IP Port<br>Local Port<br>Standard TCP/IP Port                                                | P Standard TCP/IP Port<br>coal Port<br>andard TCP/IP Port                                               | Advanced TCP/IP Port Moni            | tor |
| Local Port<br>Standard TCP/IP Port                                                                           | ocal Port<br>andard TCP/IP Port                                                                         | HP Standard TCP/IP Port              |     |
| Standard TCP/IP Port                                                                                         | andard TCP/IP Port                                                                                      | Local Port                           |     |
|                                                                                                    |                                                                                                    | Standard TCP/IP Port                 |     |
|                                                                                                    |                                                                                                    |                                      |     |

6) Se desplegará el Asistente para agregar puerto de impresora estándar TCP/IP. Haga Clic en Siguiente y en seguida llene el formulario con los datos: nombre de la impresora o dirección IP, nombre del puerto; haga clic en "Siguiente" para continuar

| pregar puerto<br>¿Para qué dispositivo desea agreg | arun puerto?                                               |
|----------------------------------------------------|------------------------------------------------------------|
| Escriba el nombre de impresor<br>deseado.          | a o dirección IP y un nombre de puerto para el dispositivo |
| Nombre o girección IP de<br>impresoral             | XXX130X1300C100X                                           |
| Nombre de puerto:                                  | 1P_00030030003000                                          |
|                                                    |                                                            |
|                                                    |                                                            |

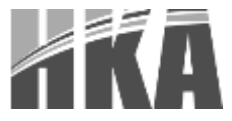

7) Una vez hallado e identificado el dispositivo en la red, se pedirá la comprobación del tipo de dispositivo a instalar. Haga clic en "Siguiente".

| Asistente para agregar pue                                               | rto de impresora estándar TCP/IP                                                                                                    |     |
|--------------------------------------------------------------------------|----------------------------------------------------------------------------------------------------|-----|
| No se puede identific                                                    | ar el dispositivo.                                                                                                    |     |
| El dispositivo no se en                                                  | uentra en la red. Asegúrese de que:                                                                                                    |     |
| 1. El dispositivo esté e                                                 | icendido.                                                                                                    |     |
| 2. La red esté conecta                                                   | la.                                                                                                    |     |
| <ol> <li>El dispositivo esté c</li> </ol>                                | nfigurado correctamente.                                                                                                    |     |
| 4. La dirección de la p                                                  | igina anterior sea correcta.                                                                                                    |     |
| Escriba la dirección co<br>asistente o seleccione<br>Tino de dispositivo | recta y realice otra búsqueda en la red regresando a la página anterior del<br>el tipo de dispositivo si está seguro de que la dirección es correcta. |     |
| npo de dispositivo                                                       |                                                                                                    |     |
| Estándar                                                                 | Generic Network Card 🔹                                                                                                    |     |
| Personalizado                                                            | Configuración                                                                                                    |     |
|                                                                          | < Atrás Siguiente > Cancel                                                                                                    | lar |

8) Haga clic en "Finalizar" para salir de la instalación.

| agregar puert<br>estándar TCP | to de impresora<br>/IP             |
|-------------------------------|------------------------------------|
| Seleccionó un puerto c        | on las siguientes características. |
| SNMP:                         | No                                 |
| Protocolo:                    | RAW, Puerto 9100                   |
| Dispositivo:                  | XXX.XXX.XXX.XXX                    |
| Nombre de puerto:             | IP_XXX.XXX.XXX.XXX                 |
| Tipo de adaptador:            | Generic Network Card               |
| Para completar este asi       | stente, haga clic en Finalizar.    |

9) Seleccione el puerto recién creado y haga clic en Aplicar para guardar los cambios y luego en Cerrar; la impresora quedará configurada para su uso

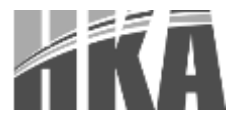

| Administración           | del colar                | Segurdad           | Configuración del dopositivo |
|--------------------------|--------------------------|--------------------|------------------------------|
| General                  | Compart                  | ar Puertos         | Opciones avanzadas           |
| HKA                      | 80<br>siguientes p       | wertos. Los docume | ntos se imprimirán en el     |
| rimer puerto I<br>Puerto | ibre seleccio<br>Descrip | nado.<br>Inción D  | mpresora                     |
| COM2:                    | Puerto                   | serie              |                              |
| COM3:                    | Puerto                   | serie              | -                            |
| COM4:                    | Puerto                   | serie              | 1                            |
| COM6                     | Puerto                   | serie              | -                            |
| FILE                     | Imprim                   | nir a un archivo   |                              |
| P_1006300                | ( Panta                  | TCP/IP estandar    |                              |
| <u>0</u> 1               |                          | tt.                |                              |
| Agregar pu               | erto                     | Eliminar puerto    | Configurar puerto            |
| Habiitar cor             | noatibilidad             | hidureccional      |                              |
| Habiliter and            | upación de i             | moresoras          |                              |
|                          | 0000000000               |                    |                              |
|                          |                          |                    |                              |

3.8.3. Revisión de parámetros y reinicio de la tarjeta Ethernet y WiFi

### **3.8.3.1.** Chequeo de parámetros de la tarjeta Ethernet

Presione el botón ubicado dentro de la perforación en la tarjeta de comunicación con la impresora encendida. A continuación, la impresora generará un ticket con la configuración Ethernet actual.

### **3.8.3.2.** Reinicio de los parámetros de la tarjeta Ethernet

Presione el botón ubicado dentro de la perforación en la tarjeta de comunicación con la impresora apagada. Seguidamente enciéndala. Los parámetros de la tarjeta de comunicación serán los valores originales de fábrica y la impresora emitirá un ticket que refleja los mismos.

### **3.8.3.3.** Chequeo de parámetros de la tarjeta WiFi

Presione el botón ubicado dentro de la perforación en la tarjeta de comunicación con la impresora encendida. A continuación, la impresora generará un ticket donde consta la versión del software y la información TCP/IP de la tarjeta de interfaz.

### 3.8.3.4. Reinicio de los parámetros de la tarjeta WiFi

Presione el botón ubicado en la perforación en la tarjeta de comunicación con la impresora apagada. Seguidamente enciéndala. Los parámetros de la comunicación serán los valores originales de fábrica y la impresora emitirá un ticket que refleja los mismos.

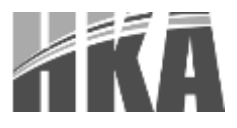

### 3.8.4. Configuración del IP para la interfaz Ethernet

La dirección IP de la tarjeta Ethernet sólo puede ser vista desde una página web mediante los siguientes pasos:

- 1) Conecte la impresora a una computadora. Previamente debe haber seguido el procedimiento detallado en la parte 3.8.1.
- Conéctela mediante el puerto Ethernet. Para ello, debe seguirse el procedimiento de la sección 3.8.2.
- 3) Imprima una prueba de arranque después de encender el equipo. Podrá obtener la dirección IP en el ticket de la prueba de arranque.
- 4) Ejecute el Símbolo del sistema, haciendo clic en el botón de inicio de la PC, y escribiendo "cmd" en el cuadro de búsqueda.

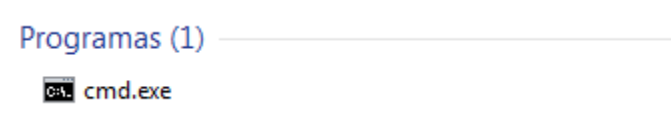

 Haga Ping a la dirección IP reflejada en el ticket de la prueba de arranque, para verificar la conexión. Por ejemplo: "ping 192.168.0.31" Presione Enter y verifique si hay conexión con el equipo.

| Administrador: C:\Windows\system32\cmd.exe                                                                                                    |       |
|----------------------------------------------------------------------------------------------------|-------|
| C:\>ping 192.168.0.33<br>Haciendo ping a 192.168.0.33 con 32 bytes de datos:<br>Respuesta desde 10.1.230.98: TTL expirado en tránsito.<br>Respuesta desde 10.1.230.98: TTL expirado en tránsito. | A III |
| Tiempo de espera agotado para esta solicitud.<br>Respuesta desde 10.1.230.98: TTL expirado en tránsito.                                                                                          |       |
| Estadisticas de ping para 192.168.0.33:<br>Paquetes: enviados = 4, recibidos = 3, perdidos = 1<br>(25% perdidos),                                                                                |       |
| C:\>_                                                                                                    |       |
|                                                                                                    |       |
|                                                                                                    |       |
|                                                                                                    | -     |

Para establecer la conexión efectiva con el equipo, se debe configurar la tarjeta de red local de la siguiente forma:

Inicio, Panel de control, Redes e Internet, Conexiones de red, Conexión de área local, presione con el botón derecho del mouse y seleccionar propiedades.

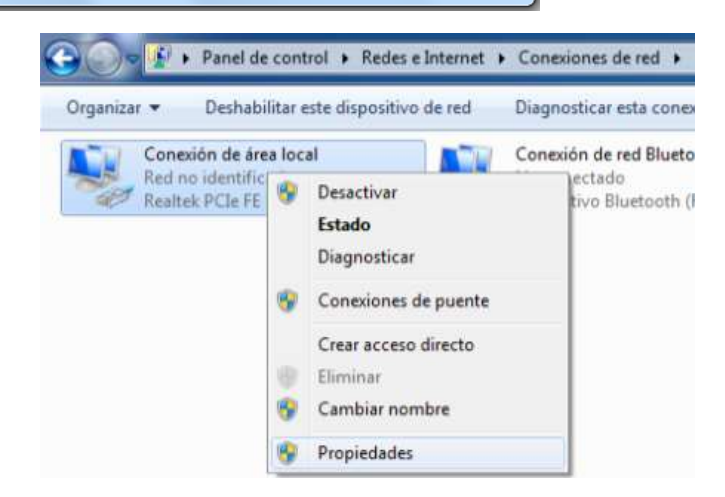

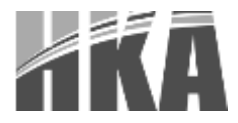

En el cuadro Propiedades de Conexión de Área Local, seleccione Protocolo de Internet Versión 4 (TCP/IPv4), y haga doble clic.

Dentro de las propiedades; seleccione Protocolo de Internet Versión 4 (TCP/IPv4). Usar la siguiente dirección IP, complete con los valores que se muestran en la imagen.

Presione Aceptar, y regrese al cuadro de comando CMD, escriba de nuevo "ping 192.168.0.31" y presione Enter.

| Funciones de red         Conectar usando:                                                                                                    | Funciones de red         Conectar usando:            Realtek PCle FE Family Controller          Esta conexión usa los siguientes elementos:            Ciente para redes Microsoft             Programador de paquetes QoS             Protocolo de Internet versión 6 (TCP/IPv6)             Protocolo de Internet versión 4 (TCP/IPv4)             A Controlador de E/S del asignador de detección de topologías de nivel d             Instalar          Descripción         Protocolo TCP/IP. El protocolo de red de área extensa predeterminado que permite la comunicación entre varias redes conectadas entre sí.          Aceptar       Ca         Propiedades: Protocolo de Internet versión 4 (TCP/IPv4)                                                                                                    | ar<br>ppol<br>le v<br>es                                         |
|----------------------------------------------------------------------------------------------------|----------------------------------------------------------------------------------------------------|------------------------------------------------------------------|
| Conectar usando:<br>Realtek PCle FE Family Controller<br>Configura<br>Esta conectión usa los siguientes elementos:<br>Configura<br>Esta conectión usa los siguientes elementos:<br>Compartin impressiona y archivos para redes Microsoft<br>Compartin impressiona y archivos para redes Microsoft<br>Compartin impressiona y archivos para redes Microsoft<br>Compartin impressiona y archivos para redes Microsoft<br>Compartin impressiona y archivos para redes Microsoft<br>Compartin impressiona y archivos para redes Microsoft<br>Compartin impressiona y archivos para redes Microsoft<br>Compartin impressiona y archivos para redes Microsoft<br>Controlador de L/S del asignador de detección de topol<br>Controlador de L/S del asignador de detección de topol<br>Controlador de L/S del asignador de detección de topol<br>Controlador de L/S del asignador de detección de topol<br>Controlador de L/S del asignador de detección de topol<br>Controlador de L/S del asignador de detección de topol<br>Controlador de L/S del asignador de detección de topol<br>Controlador de presente la comunicación entre varias<br>redes conectadas entre sí.<br>Concelar<br>Puede hacer que la configuración IP se asigne automáticamente si la<br>rede scompatible con esta funcionalidad. De lo contrario, deberá<br>consultar on ela daministrador de red cuil es la configuración IP<br>apropiada.<br>Cobtener una dirección IP automáticamente<br>Susar la siguientes direcciónes de servidor DNS<br>Máscara de subred:<br>Descrión DIS preferide:<br>Servidor DNS preferide:<br>Servidor DNS preferide:<br>Servidor DNS alternativo:<br>Validar configuración al salir<br>Dipciones avanzadas<br>Aceptar<br>Cancelar<br>Musicane DIS alternativo:<br>Mascara de subred:<br>Servidor DNS alternativo:<br>Mascara de subred:<br>Servidor DNS alternativo:<br>Mascara de subred:<br>Servidor DNS alternativo:<br>Mascara de subred:<br>Mascare de para 192.168.0.31:<br>Mascare de para 192.168.0.31:<br>Mascare de para 192.168.0.31:<br>Mascare de para 192.168.0.31:<br>Mascare de para 192.168.0.31:<br>Mascare de para 192.168.0.31:<br>Mascare de para 192.168.0.31:<br>Mascare de para 192.                                                                                                    | Conectar usando:<br>Realtek PCIe FE Family Controller<br>Configure<br>Esta conexión usa los siguientes elementos:<br>Ciente para redes Microsoft<br>Ciente para redes Microsoft<br>Ciente para redes Microsoft<br>Compartir impresoras y archivos para redes Microsoft<br>A Protocolo de Internet versión 6 (TCP/IPv6)<br>Cientrolador de E/S del asignador de detección de t<br>Cientrolador de E/S del asignador de detección de t<br>Cientrolador de detección de topologías de nivel de<br>Instalar<br>Desinstalar<br>Propiedad<br>Descripción<br>Protocolo TCP/IP. El protocolo de red de área extensa<br>predeterminado que permite la comunicación entre varias<br>redes conectadas entre sí.<br>Aceptar<br>Ca                                                                                                    | t<br>ppol<br>le v                                                |
| Reatek PCle FE Family Controller         Configurar         Esta conexión usa los siguientes elementos:            Programador de paquetes QoS             Programador de paquetes QoS             Protocolo de Internet versión 6 (TCP/IPv6)             Protocolo de Internet versión 6 (TCP/IPv6)             Protocolo de Internet versión 4 (TCP/IPv4)             Protocolo de Internet versión 4 (TCP/IPv4)             Protocolo TCP/IP. El protocolo de red ob área extensa         predeterminado que permite la comunicación entre varias       redes conectadas entre sí.             Descripción          Protocolo de Internet versión 4 (TCP/IPv4)             Descripción          Protocolo de Internet versión 4 (TCP/IPv4)             Descripción          Protocolo de Internet versión 4 (TCP/IPv4)             Descripción          Protocolo de Internet versión 4 (TCP/IPv4)             Descripción          Protocolo de Internet versión 4 (TCP/IPv4)             Descripción          Protocolo de Internet versión 4 (TCP/IPv4)             Descripción             Protocolo de Internet versión 4 (TCP/IPv4)             Descripción                                                                                                    | Realtek PCIe FE Family Controller         Configur         Esta conexión usa los siguientes elementos:         Cliente para redes Microsoft         Programador de paquetes QoS         Compartir impresoras y archivos para redes Microsoft         Protocolo de Internet versión 6 (TCP/IPv6)         Protocolo de Internet versión 4 (TCP/IPv4)         Controlador de E/S del asignador de detección de t         Instalar         Descripción         Protocolo TCP/IP. El protocolo de red de área extensa predeterminado que permite la comunicación entre varias redes conectadas entre sí.         Aceptar       Ca         Propiedades: Protocolo de Internet versión 4 (TCP/IPv4)                                                                                                    | ar<br>t<br>ppol<br>le v<br>es                                    |
| Configurar Esta conexión usa los siguientes elementos:                                                                                                    | Configur<br>Esta conexión usa los siguientes elementos:<br>Cliente para redes Microsoft<br>Programador de paquetes QoS<br>Compartir impresoras y archivos para redes Microsof<br>A Protocolo de Internet versión 6 (TCP/IPv6)<br>A Protocolo de Internet versión 4 (TCP/IPv4)<br>A Controlador de E/S del asignador de detección de to<br>Instalar Desinstalar Propiedad<br>Descripción<br>Protocolo TCP/IP. El protocolo de red de área extensa<br>predeterminado que permite la comunicación entre varias<br>redes conectadas entre sí.<br>Aceptar Ca<br>ropiedades: Protocolo de Internet versión 4 (TCP/IPv4)<br>General                                                                                                    | ar<br>t<br>ppol<br>le v<br>es                                    |
| Configurar         Esta conexión usa los siguientes elementos:                                                                                                    | Configur<br>Esta conexión usa los siguientes elementos:<br>Cliente para redes Microsoft<br>Cliente para redes Microsoft<br>Compartir impresoras y archivos para redes Microsoft<br>- Protocolo de Internet versión 6 (TCP/IPv6)<br>- Protocolo de Internet versión 4 (TCP/IPv4)<br>- Controlador de E/S del asignador de detección de t<br>- Respondedor de detección de topologías de nivel d<br>Instalar Desinstalar Propiedad<br>Descripción<br>Protocolo TCP/IP. El protocolo de red de área extensa<br>predeterminado que permite la comunicación entre varias<br>redes conectadas entre sí.<br>Aceptar Ca<br>ropiedades: Protocolo de Internet versión 4 (TCP/IPv4)                                                                                                    | t<br>opol<br>le v<br>es                                          |
| Esta conexión usa los siguientes elementos:<br>Cliente para redes Microsoft<br>Programador de paquetes QoS<br>Compatir impresoras y archivos para redes Microsoft<br>A Protocolo de Internet versión 4 (TCP/IPv4)<br>A Protocolo de Internet versión 4 (TCP/IPv4)<br>A Controlador de E/S del asignador de detección de topol<br>A Respondedor de detección de topologías de nivel de v<br>Instalar Desinstalar Propiedades<br>Descripción<br>Protocolo TCP/IP. El protocolo de red de área extensa<br>predeterminado que permite la comunicación entre varias<br>redes conectadas entre sí.<br>Ceneral<br>Protocolo TCP/IP. El protocolo de red de área extensa<br>predeterminado que permite la comunicación entre varias<br>redes conectadas entre sí.<br>Ceneral<br>Protocolo TCP/IP. El protocolo de red de área extensa<br>predeterminado que permite la comunicación entre varias<br>redes conectadas entre sí.<br>Ceneral<br>Puede hacer que la configuración IP se asigne automáticamente si la<br>red es congatible con esta funcionalidad. De lo contrario, deberá<br>consultar con el administrador de red cuile si a configuración IP<br>apropiada.<br>Obtener una dirección IP: 192.168.0.50<br>Máscara de subred: 255.255.255.0<br>Puerta de enlace predeterminada: 192.168.0.31<br>Obtener la dirección del servidor DNS automáticamente<br>Usar las siguientes direcciónes de servidor DNS:<br>Servidor DNS preferido:<br>Validar configuración al salir<br>Opciones avanzadas<br>Aceptar Cancelar<br>avxs/system32/cmd.exe<br>192.168.0.31<br>ping a 192.168.0.31 con 32 bytes de datos :<br>desde 192.168.0.31 i bytes=32 tiempo<1m TTI<br>desde 192.168.0.31 i bytes=32 tiempo<1m TTI<br>desde 192.168.0.31 i bytes=32 tiempo<1m TTI<br>desde 192.168.0.31 i bytes=32 tiempo<1m TTI<br>desde 192.168.0.31 i bytes=32 tiempo<1m TTI<br>desde 192.168.0.31 i bytes=32 tiempo<1m TTI<br>desde 192.168.0.31 i bytes=32 tiempo<1m TTI<br>desde 192.168.0.31 i bytes=32 tiempo<1m TTI<br>desde 192.168.0.31 i bytes=32 tiempo<1m TTI<br>desde 192.168.0.31 i bytes=32 tiempo<1m TTI<br>desde 192.168.0.31 i bytes=32 tiempo<1m TTI<br>desde 192.168.0.31 i bytes=32 tiempo<1m TTI<br>desde 192.                                                                                                    | Esta conexion usa los siguientes elementos:<br>Cliente para redes Microsoft<br>Programador de paquetes QoS<br>Compartir impresoras y archivos para redes Microsof<br>A Protocolo de Internet versión 6 (TCP/IPv6)<br>A Protocolo de Internet versión 4 (TCP/IPv4)<br>A Controlador de E/S del asignador de detección de t<br>A Respondedor de detección de topologías de nivel d<br>Instalar Desinstalar Propiedad<br>Descripción<br>Protocolo TCP/IP. El protocolo de red de área extensa<br>predeterminado que permite la comunicación entre varias<br>redes conectadas entre sí.<br>Aceptar Ca<br>ropiedades: Protocolo de Internet versión 4 (TCP/IPv4)<br>General                                                                                                    | t<br>opol<br>le v<br>es                                          |
| □ Lierte para redes Microsoft         □ Programador de paquetes QoS         □ Compartir impresoras y archivos para redes Microsoft         □ + Protocolo de Internet versión 6 (TCP/IPv6)         □ + Protocolo de Internet versión 4 (TCP/IPv4)         □ + Controlador de E/S del asignador de detección de topol         □ + Respondedor de detección de topologías de nivel de v         □ Instalar       Desinstalar         Protocolo TCP/IP. El protocolo de red de área extensa predeterminado que permite la comunicación entre varias redes conectadas entre sí.         Protocolo TCP/IP. El protocolo de red de área extensa predeterminado que permite la comunicación entre varias redes conectadas entre sí.         opiedades: Protocolo de Internet versión 4 (TCP/IPv4)       • • • • • • • • • • • • • • • • • • •                                                                                                    | Cliente para redes Microsoft Programador de paquetes QoS Programador de paquetes QoS Protocolo de Internet versión 6 (TCP/IPv6) Protocolo de Internet versión 4 (TCP/IPv4) Controlador de E/S del asignador de detección de to Instalar Desinstalar Propiedad Descripción Protocolo TCP/IP. El protocolo de red de área extensa predeterminado que permite la comunicación entre varias redes conectadas entre sí. Respondedor de Internet versión 4 (TCP/IPv4) General                                                                                                    | t<br>opol<br>le v<br>es                                          |
| <ul> <li>Compatir impresoras y archivos para redes Microsoft             <ul></ul></li></ul>                                                                                                    | Compartir impresoras y archivos para redes Microsof  A Protocolo de Internet versión 6 (TCP/IPv6)  A Protocolo de Internet versión 4 (TCP/IPv4)  A Controlador de E/S del asignador de detección de t  A Respondedor de detección de topologías de nivel d  Instalar Desinstalar Propiedad Descripción Protocolo TCP/IP. El protocolo de red de área extensa predeterminado que permite la comunicación entre varias redes conectadas entre sí. Aceptar Ca Propiedades: Protocolo de Internet versión 4 (TCP/IPv4) General                                                                                                    | t<br>opol<br>je v<br>jes                                         |
| <ul> <li>▲ Protocolo de Internet versión 6 (TCP/IPv6)</li> <li>▲ Protocolo de Internet versión 4 (TCP/IPv4)</li> <li>▲ Controlador de E/S del asignador de detección de topol</li> <li>▲ Respondedor de detección de topologías de nivel de v</li> <li>Instalar Desinstalar Propiedades</li> <li>Descripción</li> <li>Protocolo TCP/IP. El protocolo de red de área extensa predeterminado que permite la comunicación entre varias redes conectadas entre sí.</li> <li>Cancelar</li> <li>Controlador de Internet versión 4 (TCP/IPv4)</li> <li>▲ Ceptar Cancelar</li> <li>Copiedades: Protocolo de Internet versión 4 (TCP/IPv4)</li> <li>▲ Ceptar Cancelar</li> <li>Copiedades: Protocolo de Internet versión 4 (TCP/IPv4)</li> <li>▲ Ceptar Cancelar</li> <li>Concelar</li> </ul>                                                                                                    | Protocolo de Internet versión 6 (TCP/IPv6) Protocolo de Internet versión 4 (TCP/IPv4) Controlador de E/S del asignador de detección de topologías de nivel de activitadamente detección de topologías de nivel de activitadamente detección de topologías de nivel detección de topologías de nivel detección de topologías de nivel de activitadamente detección de topologías de nivel detección de topologías de nivel detección de topologías de nivel detección de topologías de nivel detección de topologías de nivel detección de topologías de nivel detección detección deteción d | opol<br>le v                                                     |
| <ul> <li>▲ Protocolo de Internet Version 4 (IUCP/IPV4)</li> <li>▲ Controlador de E/S del asignador de detección de topol</li> <li>▲ Respondedor de detección de topologías de nivel de v</li> <li>▲ Respondedor de detección de topologías de nivel de v</li> <li>▲ Respondedor de detección de topologías de nivel de v</li> <li>▲ Respondedor de detección de topologías de nivel de v</li> <li>▲ Respondedor de detección de topologías de nivel de v</li> <li>▲ Respondedor de detección de topologías de nivel de v</li> <li>▲ Respondedor de detección de topologías de nivel de v</li> <li>▲ Respondedor de detección de topologías de nivel de v</li> <li>▲ Respondedor de detección de topologías de nivel de v</li> <li>▲ Aceptar Cancelar</li> <li>Puede hacer que la configuración IP se asigne automáticamente si la red es compatible con esta funcionalidad. De lo contrario, deberá consultar con el administrador de red cuil es la configuración IP automáticamente</li> <li>④ Usar la siguiente dirección IP:</li> <li>Dirección IP:</li> <li>192.168.0.50</li> <li>Puerta de enlace predeterminada:</li> <li>192.168.0.31</li> <li>Obtener la dirección del servidor DNS automáticamente</li> <li>④ Usar las siguientes direcciones de servidor DNS:</li> <li>Servidor DNS preferido:</li> <li>,</li> <li>↓ Validar configuración al salir</li> <li>Opciones avanzadas</li> <li>Aceptar Cancelar</li> </ul> Instalar: <ul> <li>bytes =32</li> <li>tiempo 1 m TII</li> <li>a desde 192.168.0.31</li> <li>con 22</li> <li>bytes =32</li> <li>tiempo 1 m TII</li> <li>a desde 192.168.0.31:</li> <li>bytes =32</li> <li>tiempo 1 m TII</li> <li>a desde 192.168.0.31:</li> <li>bytes =32</li> <li>tiempo 1 m TII</li> <li>a desde 192.168.0.31:</li> <li>bytes =32</li> <li>tiempo 1 m TII</li> <li>a desde 192.168.0.31:</li> <li>bytes =32</li> <li>tiempo 1 m TII</li> <li>a desde 192.168.0.31:</li> <li>bytes =32</li> <li>tiempo 1 m TII</li> <li>a desde 192.168.0.31:</li> <li>bytes =32</li> <li>tiempo 1 m TII</li> <li>a desde 192.168.0.31:</li> <li></li></ul>                                                                                                    | Protocolo de Internet Version 4 (TCP/IPV4) Controlador de E/S del asignador de detección de t Instalar Desinstalar Propiedad Descripción Protocolo TCP/IP. El protocolo de red de área extensa predeterminado que permite la comunicación entre varias redes conectadas entre sí. Aceptar Ca opiedades: Protocolo de Internet versión 4 (TCP/IPv4)                                                                                                    | opol<br>le v<br>les                                              |
| <ul> <li>✓ A Respondedor de detección de topologías de nivel de v</li> <li>Instalar</li> <li>Descripción</li> <li>Protocolo TCP/IP. El protocolo de red de área extensa predeterminado que permite la comunicación entre varias redes conectadas entre sí.</li> <li>Aceptar</li> <li>Cancelar</li> <li>ropiedades: Protocolo de Internet versión 4 (TCP/IPv4)</li> <li>✓ Cancelar</li> <li>ropiedades: Protocolo de Internet versión 4 (TCP/IPv4)</li> <li>✓ Cancelar</li> <li>Puede hacer que la configuración IP se asigne automáticamente si la red es compatible con esta funcionalidad. De lo contrario, deberá consultar con el administrador de red cuil es la configuración IP automáticamente</li> <li>✓ Obtener una dirección IP:</li> <li>Dirección IP:</li> <li>192.168.0.50</li> <li>Máscara de subred:</li> <li>255.255.255.0</li> <li>Puerta de enlace predeterminada:</li> <li>192.168.0.31</li> <li>Obtener la dirección del servidor DNS automáticamente</li> <li>✓ Usar las siguientes direcciones de servidor DNS:</li> <li>Servidor DNS preferido:</li> <li></li> <li>Yalidar configuración al salir</li> <li>Opciones avanzadas</li> <li>IValidar configuración al salir</li> <li>Opciones avanzadas</li> <li>IValidar configuración al salir</li> <li>Opciones avanzadas</li> <li>IValidar configuración al salir</li> <li>Opciones avanzadas</li> <li>IValidar configuración al salir</li> <li>Opciones avanzadas</li> <li>IValidar configuración al salir</li> <li>Opciones avanzadas</li> <li>IValidar configuración al salir</li> <li>Opciones avanzadas</li> <li>IValidar configuración al salir</li> <li>Opciones avanzadas</li> <li>IValidar configuración al salir</li> <li>Opciones avanzadas</li> <li>IValidar configuración al salir</li> <li>Opciones avanzadas</li> <li>IValidar configuración al salir</li> <li>Opciones avanzadas</li> <li>IValidar confi</li></ul>                                                                                                    | Aceptar     Ca                                                                                                    | le v                                                             |
| Instalar       Desinstalar       Propiedades         Descripción       Protocolo TCP/IP. El protocolo de red de área extensa predeterminado que permite la comunicación entre varias redes conectadas entre si.       Aceptar       Cancelar         opiedades:       Protocolo de Internet versión 4 (TCP/IPv4)       Image: Cancelar         opiedades:       Protocolo de Internet versión 4 (TCP/IPv4)       Image: Cancelar         opiedades:       Protocolo de Internet versión 4 (TCP/IPv4)       Image: Cancelar         Puede hacer que la configuración IP se asigne automáticamente si la red es compatible con esta funcionalidad. De lo contrario, deberá consultar con el administrador de red cuál es la configuración IP automáticamente       Image: Cancelar         Obtener una dirección IP:       Ip2 . 168 . 0 . 50       Image: Cancelar         Outer de enlace predeterminada:       Ip2 . 168 . 0 . 31       Image: Cancelar         Outer la dirección del servidor DNS automáticamente       Image: Cancelar       Image: Cancelar         Outer la dirección del servidor DNS automáticamente       Image: Cancelar       Image: Cancelar         Opciones avanzadas       Image: Cancelar       Image: Cancelar         Validar configuración al salir       Opciones avanzadas       Image: Cancelar         Image: Cancelar       Image: Cancelar       Image: Cancelar         Image: Cancelar       Image: Cancelar       Image: Can                                                                                                    | Instalar Desinstalar Propiedad<br>Descripción<br>Protocolo TCP/IP. El protocolo de red de área extensa<br>predeterminado que permite la comunicación entre varias<br>redes conectadas entre sí.<br>Aceptar Ca<br>ropiedades: Protocolo de Internet versión 4 (TCP/IPv4)                                                                                                    | les                                                              |
| Instalar       Desinstalar       Propiedades         Descripción       Protocolo TCP/IP. El protocolo de red de área extensa predeterminado que permite la comunicación entre varias redes conectadas entre sí.         Aceptar       Cancelar         ropiedades: Protocolo de Internet versión 4 (TCP/IPv4)       Image: Cancelar         Puede hacer que la configuración IP se asigne automáticamente si la red es compatible con esta funcionalidad. De lo contrario, deberá consultar con el administrador de red cuil es la configuración IP apropiada.       Image: Cancelar         Obtener una dirección IP:       Image: Image: Ima                                                                                                    | Instalar Desinstalar Propiedad<br>Descripción<br>Protocolo TCP/IP. El protocolo de red de área extensa<br>predeterminado que permite la comunicación entre varias<br>redes conectadas entre sí.<br>Aceptar Ca<br>Propiedades: Protocolo de Internet versión 4 (TCP/IPv4)                                                                                                    | les                                                              |
| Descripción<br>Protocolo TCP/IP. El protocolo de red de área extensa<br>predeteminado que permite la comunicación entre varias<br>redes conectadas entre sí.<br>Aceptar Cancelar<br>opiedades: Protocolo de Internet versión 4 (TCP/IPv4)<br>@                                                                                                    | Descripción<br>Protocolo TCP/IP. El protocolo de red de área extensa<br>predeterminado que permite la comunicación entre varias<br>redes conectadas entre sí.<br><u>Aceptar</u> Ca<br>ropiedades: Protocolo de Internet versión 4 (TCP/IPv4)<br>General                                                                                                    |                                                                  |
| Protocolo TCP/IP. El protocolo de red de área extensa<br>predeterminado que permite la comunicación entre varias<br>redes conectadas entre sí.<br>Aceptar Cancelar<br>copiedades: Protocolo de Internet versión 4 (TCP/IPv4)<br>Puede hacer que la configuración IP se asigne automáticamente si la<br>red es compatible con esta funcionalidad. De lo contrario, deberá<br>consultar con el administrador de red cuál es la configuración IP<br>apropiada.<br>Obtener una dirección IP automáticamente<br>Usar la siguiente dirección IP:<br>Dirección IP:<br>Dirección IP:<br>Máscara de subred:<br>Obtener la dirección del servidor DNS automáticamente<br>Usar las siguientes direcciones de servidor DNS:<br>Servidor DNS preferido:<br>Servidor DNS preferido:<br>Servidor DNS alternativo:<br>Validar configuración al salir<br>Opciones avanzadas<br>Aceptar Cancelar<br>Directá 0.31<br>ping a 192.168.0.31 con 32 bytes de datos:<br>a desde 192.168.0.31: bytes=32 tiempo <im tti<br="">a desde 192.168.0.31: bytes=32 tiempo<im tti<br="">a desde 192.168.0.31: bytes=32 tiempo<im tti<br="">a desde 192.168.0.31: bytes=3</im></im></im></im></im></im></im></im></im></im></im></im></im></im></im></im></im></im></im></im></im></im></im></im></im>                                                                                    | Protocolo TCP/IP. El protocolo de red de área extensa<br>predeterminado que permite la comunicación entre varias<br>redes conectadas entre sí.<br>Aceptar Ca<br>ropiedades: Protocolo de Internet versión 4 (TCP/IPv4)                                                                                                    |                                                                  |
| Acceptar       Cancelar         copiedades: Protocolo de Internet versión 4 (TCP/IPv4) <ul> <li>Cancelar</li> <li>Ceneral</li> </ul> Puede hacer que la configuración IP se asigne automáticamente si la red es compatible con esta funcionalidad. De lo contrario, deberá consultar con el administrador de red cuál es la configuración IP apropiada. <ul> <li>Obtener una dirección IP automáticamente</li> <li>Usar la siguiente dirección IP:</li> <li>Dirección IP:</li> <li>I92.168.0.50</li> <li>Máscara de subred:</li> <li>255.255.255.0</li> <li>Puerta de enlace predeterminada:</li> <li>I92.168.0.31</li> <li>Obtener la dirección del servidor DNS automáticamente</li> <li>Usar las siguientes direcciones de servidor DNS:</li> <li>Servidor DNS preferido:</li> <li>, , .</li> </ul> <li>Servidor DNS alternativo:</li> <li>, , .</li> <li>Servidor DNS alternativo:</li> <li>, , .</li> <li>Servidor DNS alternativo:</li> <li>, , .</li> <li>Servidor DNS alternativo:</li> <li>, .</li> <li>Yalidar configuración al salir</li> <li>Opciones avanzadas</li> <li>Aceptar</li> <li>Cancelar</li> <li>Sus/system32/cmd.exee</li> <li>192.168.0.31</li> <li>bytes = 32</li> <li>tiempo&lt;1m TTI a desde 192.168.0.31:</li> <li>bytes = 32</li> <li>tiempo&lt;1m TTI a desde 192.168.0.31:</li> <li>bytes = 32</li> <li>tiempo&lt;1m TTI a desde 192.168.0.31:</li> <li>bytes = 32</li> <li>tiempo&lt;1m TTI a desde 192.168.0.31:</li> <li>bytes = 32</li> <li>tiempo&lt;1m TTI a desde 192.168.0.31:</li> <li>bytes = 32</li> <li>tiempo&lt;1m TTI a desde 192.168.0.31:</li> <li>bytes = 32</li> <li>tiempo&lt;1m TTI a desde 192.168.0.31:<!--</td--><td>redes conectadas entre sí.           Aceptar         Ca           ropiedades: Protocolo de Internet versión 4 (TCP/IPv4)</td><td></td></li>                                                                                                    | redes conectadas entre sí.           Aceptar         Ca           ropiedades: Protocolo de Internet versión 4 (TCP/IPv4)                                                                                                    |                                                                  |
| Aceptar       Cancelar         ropiedades: Protocolo de Internet versión 4 (TCP/IPv4)       ?       *         General       Puede hacer que la configuración IP se asigne automáticamente si la red es compatible con esta funcionalidad. De lo contrario, deberá consultar con el administrador de red cuál es la configuración IP apropiada.       ©       Obtener una dirección IP automáticamente         © Usar la siguiente dirección IP:       192.168.0.50       Máscara de subred:       255.255.255.0         Puerta de enlace predeterminada:       192.168.0.31       0         © Obtener la dirección del servidor DNS automáticamente       •       Usar las siguientes direcciones de servidor DNS:         Servidor DNS preferido:        .       .         © Validar configuración al salir       Opciones avanzadas         Validar configuración al salir       Opciones avanzadas         vsx/system32/cmd.exe       192.168.0.31       con 32       bytes de datos : a desde 192.168.0.31: bytes =32 tienpo<1m TTI 4 desde 192.168.0.31: bytes =32 tienpo<1m TTI 4 desde 192.168.0.31: bytes =32 tienpo<1m TTI 4 desde 192.168.0.31: bytes =32 tienpo<1m TTI 4 desde 192.168.0.31: bytes =32 tienpo<1m TTI 4 desde 192.168.0.31: bytes =32 tienpo<1m TTI 4 desde 192.168.0.31: bytes =32 tienpo<1m TTI 4 desde 192.168.0.31: bytes =32 tienpo<1m TTI 4 desde 192.168.0.31: bytes =32 tienpo<1m TTI 4 desde 192.168.0.31: bytes =32 tienpo<1m TTI 4 desde 192.168.0.31: bytes =32 tienpo<1m TTI 4 desde 192.168.0.31: bytes =32 tienpo<1m TTI 4 desde 192.168.0.31: bytes =32 tienpo<1m TTI 4 desde 192.168.0.31: b                                                                                                    | Aceptar Ca<br>ropiedades: Protocolo de Internet versión 4 (TCP/IPv4) @<br>General                                                                                                    |                                                                  |
| Aceptar       Cancelar         opiedades: Protocolo de Internet versión 4 (TCP/IPv4)       2       X         General       Puede hacer que la configuración IP se asigne automáticamente si la red es compatible con esta funcionalidad. De lo contrario, deberá consultar con el administrador de red cuál es la configuración IP apropiada.       Obtener una dirección IP automáticamente         Image: Usar la siguiente dirección IP:       192.168.0.50         Máscara de subred:       255.255.255.0         Puerta de enlace predeterminada:       192.168.0.31         Image: Obtener la dirección del servidor DNS automáticamente       Máscara de subred:         Image: Obtener la dirección del servidor DNS automáticamente       Usar las siguientes direcciones de servidor DNS:         Servidor DNS preferido:          Servidor DNS alternativo:          Image: Validar configuración al salir       Opciones avanzadas         Image: Validar configuración al salir       Opciones avanzadas         Image: Validar configuración al salir       Opciones avanzadas         Image: Validar configuración al salir       Opciones avanzadas         Image: Validar configuración al salir       Opciones avanzadas         Image: Validar configuración al salir       Opciones avanzadas         Image: Validar configuración al salir       Opciones avanzadas         Image: Va                                                                                                    | Aceptar Ca<br>Propiedades: Protocolo de Internet versión 4 (TCP/IPv4)                                                                                                    |                                                                  |
| opiedades: Protocolo de Internet versión 4 (TCP/IPv4)       2         General       Puede hacer que la configuración IP se asigne automáticamente si la red es compatible con esta funcionalidad. De lo contrario, deberá consultar con el administrador de red cuál es la configuración IP apropiada.         O Obtener una dirección IP automáticamente         O Usar la siguiente dirección IP:         Dirección IP:       192.168.0.50         Máscara de subred:       255.255.255.0         Puerta de enlace predeterminada:       192.168.0.31         O Obtener la dirección del servidor DNS automáticamente         O Usar las siguientes direcciones de servidor DNS:         Servidor DNS preferido:          Servidor DNS preferido:          Servidor DNS alternativo:          Validar configuración al salir       Opciones avanzadas         Opciones avanzadas       Acceptar         Cancelar       zws\system32\cmd.exe         192.168.0.31       bytes =32 tiempo<1m TII desde 192.168.0.31: bytes =32 tiempo<1m TII desde 192.168.0.31: bytes =32 tiempo<1m TII desde 192.168.0.31: bytes =32 tiempo<1m TII desde 192.168.0.31: bytes =32 tiempo<1m TII desde 192.168.0.31: bytes =32 tiempo<1m TII desde 192.168.0.31: bytes =32 tiempo<1m TII desde 192.168.0.31: bytes =32 tiempo<1m TII desde 192.168.0.31: bytes =32 tiempo<1m TII desde 192.168.0.31: bytes =32 tiempo<1m TII desde 192.168.0.31: bytes =32 tiempo<1m TII desde 192.168.0.31: bytes =32 tiempo<1m TII desde 192.168.0.31: bytes =32 tie                                                                                                    | ropiedades: Protocolo de Internet versión 4 (TCP/IPv4)                                                                                                    | ncelar                                                           |
| opiedades: Protocolo de Internet versión 4 (TCP/IPv4)                                                                                                    | ropiedades: Protocolo de Internet versión 4 (TCP/IPv4)                                                                                                    | noordi                                                           |
| General  Puede hacer que la configuración IP se asigne automáticamente si la red es compatible con esta funcionalidad. De lo contrario, deberá consultar con el administrador de red cuál es la configuración IP apropiada.  Obtener una dirección IP automáticamente  Usar la siguiente dirección IP: Dirección IP: Dirección IP: Dirección IP: Dirección del servidor DNS  Servidor DNS preferido: Servidor DNS preferido: Servidor DNS alternativo: Cancelar  Validar configuración al salir Opciones avanzadas  Aceptar Cancelar  Messes  192.168.0.31 ping a 192.168.0.31 con 32 bytes de datos: a desde 192.168.0.31: bytes=32 tiempo<1m TITA a desde 192.168.0.31: bytes=32 tiempo<1m TITA bytes: enviados = 4, recibidos = 4, perdidos berdidos), approximados de ida y vuelta en milisegundos: bo = 0ms, Máximo = 0ms bracketa                                                                                                    | General                                                                                                    | X                                                                |
| General Puede hacer que la configuración IP se asigne automáticamente si la red es compatible con esta funcionalidad. De lo contrario, deberá consultar con el administrador de red cuál es la configuración IP apropiada. Obtener una dirección IP automáticamente Usar la siguiente dirección IP: Dirección IP: Dirección IP: Dirección del servidor DNS automáticamente Usar las siguientes direcciones de servidor DNS: Servidor DNS preferido: Servidor DNS alternativo: Validar configuración al salir Opciones avanzadas Validar configuración al salir Opciones avanzadas Validar configuración al salir Opciones avanzadas Validar configuración al salir Opciones avanzadas Interpret de servidor 32 bytes de datos: a desde 192.168.0.31: bytes=32 tiempo<1m TII a desde 192.168.0.31: bytes=32 tiempo<1m TII bytes=32 tiempo<1m TII a desde 192.168.0.31: bytes=32 tiempo<1m TII bytes=32 tiempo<1m TII bytes=32 tiemp                                                                                                    | General                                                                                                    |                                                                  |
| Puede hacer que la configuración IP se asigne automáticamente si la<br>red es compatible con esta funcionalidad. De lo contrario, deberá<br>consultar con el administrador de red cuál es la configuración IP<br>apropiada.<br>Obtener una dirección IP automáticamente<br>Usar la siguiente dirección IP:<br>Dirección IP:<br>192.168.0.50<br>Máscara de subred:<br>Obtener la dirección del servidor DNS automáticamente<br>Obtener la dirección del servidor DNS automáticamente<br>Obtener la dirección del servidor DNS automáticamente<br>Obtener la dirección del servidor DNS automáticamente<br>Obtener la dirección del servidor DNS automáticamente<br>Obtener la dirección del servidor DNS automáticamente<br>Obtener la dirección del servidor DNS automáticamente<br>Obtener la dirección al servidor DNS automáticamente<br>Obtener la dirección al servidor DNS automáticamente<br>Obtener la dirección al servidor DNS automáticamente<br>Obtener la dirección al servidor DNS automáticamente<br>Obtener la dirección al salir<br>Opciones avanzadas<br>Validar configuración al salir<br>Opciones avanzadas<br>Aceptar<br>Cancelar<br>zws\system32\cmd.exe<br>192.168.0.31<br>ping a 192.168.0.31 con 32 bytes de datos :<br>a desde 192.168.0.31 bytes=32 tiempo<1m TII<br>a desde 192.168.0.31 bytes=32 tiempo<1m TII<br>berdidos).<br>approximados de ida y uuelta en milisegundos:<br>bo = 0ms, Máximo = 0ms                                                                                                    |                                                                                                    |                                                                  |
| consultar con el administrador de red cuál es la configuración IP<br>apropiada.<br>Obtener una dirección IP automáticamente<br>Usar la siguiente dirección IP:<br>Dirección IP:<br>192.168.0.50<br>Máscara de subred:<br>Obtener la dirección del servidor DNS automáticamente<br>Usar las siguientes direcciones de servidor DNS:<br>Servidor DNS preferido:<br>Servidor DNS preferido:<br>Servidor DNS alternativo:<br>Validar configuración al salir<br>Opciones avanzadas<br>Validar configuración al salir<br>Opciones avanzadas<br>Aceptar<br>Cancelar<br>Dirección IP:<br>192.168.0.31<br>ping a 192.168.0.31 con 32 bytes de datos :<br>a desde 192.168.0.31 bytes=32 tiempo<1m TII<br>a desde 192.168.0.31 bytes=32 tiempo<1m TII<br>bytes=32 tiempo<1m TII<br>a desde 192.168.0.31 bytes=32 tiempo<1m TII<br>bytes=32 tiempo<1m TIII<br>bytes=32 tiempo<1m TII<br>bytes=32 tiempo<1m TII<br>bytes=                                                                                                    | Puede hacer que la configuración IP se asigne automáticamente si la<br>red es compatible con esta funcionalidad. De lo contrario, deberá                                                                                                    | 3                                                                |
| <pre>Obtener una dirección IP automáticamente<br/>Obtener una dirección IP:<br/>Dirección IP:<br/>Dirección IP:<br/>Dirección IP:<br/>Dirección IP:<br/>Dirección IP:<br/>Dirección IP:<br/>Dirección IP:<br/>Dirección IP:<br/>Dirección IP:<br/>Dirección IP:<br/>Dirección IP:<br/>192.168.0.31<br/>Obtener la dirección del servidor DNS automáticamente<br/>Obtener la dirección del servidor DNS automáticamente<br/>Obtener la dirección del servidor DNS automáticamente<br/>Obtener la dirección del servidor DNS:<br/>Servidor DNS preferido:<br/>Servidor DNS preferido:<br/>Servidor DNS alternativo:<br/>Validar configuración al salir<br/>Opciones avanzadas<br/>Validar configuración al salir<br/>Opciones avanzadas<br/>Aceptar<br/>Cancelar<br/>Dirección IP:<br/>192.168.0.31<br/>ping a 192.168.0.31 con 32 bytes de datos:<br/>a desde 192.168.0.31 con 32 bytes de datos:<br/>a desde 192.168.0.31 con 32 bytes de datos:<br/>a desde 192.168.0.31 con 32 bytes de datos:<br/>a desde 192.168.0.31 con 32 bytes de datos:<br/>a desde 192.168.0.31 bytes=32 tiempo&lt;1m TII<br/>a desde 192.168.0.31: bytes=32 tiempo&lt;1m TII<br/>a desde 192.168.0.31: bytes=32 tiempo&lt;1m TII<br/>cas de ping para 192.168.0.31:<br/>a desde 192.168.0.31: bytes=32 tiempo&lt;1m TII<br/>cas de ping para 192.168.0.31:<br/>a desde 192.168.0.31: bytes=32 tiempo&lt;1m TII<br/>cas de ping para 192.168.0.31:<br/>a desde 192.168.0.31:<br/>bytes=32 tiempo&lt;1m TII<br/>cas de ping para 192.168.0.31:<br/>a desde 192.168.0.31:<br/>bytes=32 tiempo&lt;1m TII<br/>cas de ping para 192.168.0.31:<br/>a desde 192.168.0.31:<br/>bytes=32 tiempo&lt;1m TII<br/>cas de ping para 192.168.0.31:<br/>bytes=32 tiempo&lt;1m TII<br/>cas de ping para 192.168.0.31:<br/>bytes=32 tiempo&lt;1m TII<br/>cas de ping para 192.168.0.31:<br/>bytes=32 tiempo&lt;1m TII<br/>cas de ping para 192.168.0.31:<br/>bytes=32 tiempo&lt;1m TII<br/>cas de ping para 192.168.0.31:<br/>bytes=32 tiempo&lt;1m TII<br/>cas de ping para 192.168.0.31:<br/>bytes=32 tiempo&lt;1m TII<br/>cas de ping para 192.168.0.31:<br/>bytes=32 tiempo&lt;1m TII<br/>cas de ping para 192.168.0.31:<br/>bytes=32 tiempo&lt;1m TII<br/>cas de ping para 192.168.0.31:<br/>cas de ping para 192.168.0.31:<br/>cas de ping para 192.168.0.31:<br/>cas de ping para 192.168.0.31:<br/>cas de ping para 192.16</pre>                                                                                                    | consultar con el administrador de red cuál es la configuración IP<br>anroniada                                                                                                    |                                                                  |
| <ul> <li>Usar la siguiente dirección IP:</li> <li>Dirección IP:</li> <li>192.168.0.50</li> <li>Máscara de subred:</li> <li>255.255.255.0</li> <li>Puerta de enlace predeterminada:</li> <li>192.168.0.31</li> <li>Obtener la dirección del servidor DNS automáticamente</li> <li>Usar las siguientes direcciones de servidor DNS:</li> <li>Servidor DNS preferido: <ul> <li>.</li> <li>Servidor DNS alternativo:</li> <li>.</li> <li>Validar configuración al salir</li> </ul> </li> <li>Opciones avanzadas</li> <li>Validar configuración al salir</li> <li>Opciones avanzadas</li> </ul> <li>Walidar configuración al salir</li> <li>Opciones avanzadas</li> <li>Validar configuración al salir</li> <li>Opciones avanzadas</li> <li>Validar configuración al salir</li> <li>Opciones avanzadas</li> Ing a 192.168.0.31 con 32 bytes de datos: <ul> <li>a desde 192.168.0.31: bytes =32 tiempo&lt;1m TITI</li> <li>a desde 192.168.0.31: bytes =32 tiempo&lt;1m TITI</li> <li>a desde 192.168.0.31: bytes =32 tiempo&lt;1m TITI</li> <li>a desde 192.168.0.31: bytes =32 tiempo&lt;1m TITI</li> <li>a desde 192.168.0.31: bytes =32 tiempo&lt;1m TITI</li> <li>a desde 192.168.0.31: bytes =32 tiempo&lt;1m TITI</li> <li>a desde 192.168.0.31: bytes =32 tiempo&lt;1m TITI</li> <li>a desde 192.168.0.31: bytes =32 tiempo&lt;1m TITI</li> <li>a desde 192.168.0.31: bytes =32 tiempo&lt;1m TITI</li> <li>a desde 192.168.0.31: bytes =32 tiempo&lt;1m TITI</li> </ul>                                                                                                    | Obtener una dirección IP automáticamente                                                                                                    |                                                                  |
| Dirección IP:<br>192.168.0.50<br>Máscara de subred:<br>255.255.255.0<br>Puerta de enlace predeterminada:<br>0 Obtener la dirección del servidor DNS automáticamente<br>0 Usar las siguientes direcciones de servidor DNS:<br>Servidor DNS preferido:<br><br>Servidor DNS alternativo:<br>Validar configuración al salir<br>0 pciones avanzadas<br>Validar configuración al salir<br>0 pciones avanzadas<br>Aceptar<br>Cancelar<br>Dirección 192.168.0.31 con 32 bytes de datos:<br>a desde 192.168.0.31: bytes=32 tiempo<1m TII<br>a desde 192.168.0.31: bytes=32 tiempo<1m TII<br>bytes=32 tiempo<1m TII<br>a desde 192.168.0.31: bytes=32 tiempo<1m TII<br>bytes=32 tiempo<1m TII<br>bytes=32 tiempo<1m TII<br>bytes=32 tiempo<1m TII<br>bytes=32 tiempo<1m TII<br>cas de ping para 192.168.0.31:<br>bytes=32 tiempo<1m TII<br>cas de ping para 192.168.0.31:<br>bytes=32 tiempo<1m TII<br>bytes=32 tiempo<1m TII<br>bytes=32 tiempo<1m TII<br>cas de ping para 192.168.0.31:<br>bytes=32 tiempo<1m TII<br>cas de ping para 192.168.0.31:<br>bytes=32 tiempo<1m TII<br>cas de ping para 192.168.0.31:<br>bytes=32 tiempo<1m TII<br>cas de ping para 192.168.0.31:<br>bytes=32 tiempo<1m TII<br>cas de ping para 192.168.0.31:<br>bytes=32 tiempo<1m TII<br>cas de ping para 192.168.0.31:<br>bytes=32 tiempo<1m TII<br>cas de ping bytes=32 tiempo<1m TII<br>cas de ping bytes=32 tiempo<1m                                                                                                    | Usar la siguiente dirección IP:                                                                                                    |                                                                  |
| Máscara de subred:       255.255.255.0         Puerta de enlace predeterminada:       192.168.0.31         Obtener la dirección del servidor DNS automáticamente       0         O Usar las siguientes direcciones de servidor DNS:          Servidor DNS preferido:          Servidor DNS alternativo:          Validar configuración al salir       Opciones avanzadas         Validar configuración al salir       Opciones avanzadas         Aceptar       Cancelar         pung a 192.168.0.31       bytes de datos:         a desde 192.168.0.31:       bytes =32 tiempo<1m TII                                                                                                    | Dirección IP: 192 . 168 . 0 . 50                                                                                                    |                                                                  |
| Puerta de enlace predeterminada: 192.158.0.31<br>Obtener la dirección del servidor DNS automáticamente<br>OUsar las siguientes direcciones de servidor DNS:<br>Servidor DNS preferido:<br>Servidor DNS alternativo:<br>Validar configuración al salir<br>Opciones avanzadas<br>Validar configuración al salir<br>Opciones avanzadas<br>Aceptar<br>Cancelar<br>Devestasses<br>192.168.0.31<br>ping a 192.168.0.31 con 32 bytes de datos:<br>a desde 192.168.0.31: bytes=32 tiempo<1m TII<br>a desde 192.168.0.31: bytes=32 tiempo<1m TII<br>bytes=32 tiempo<1m TII<br>a desde 192.168.0.31: bytes=32 tiempo<1m TII<br>a desde 192.168.0.31: bytes=32 tiempo<1m TII<br>bytes=32 tiempo<1m TII<br>a desde 192.168.0.31: bytes=32 tiempo<1m TII<br>bytes=32 tiempo<1m TII<br>bytes=32 tiempo<1                                                                                                    | Máscara de subred: 255 . 255 . 255 . 0                                                                                                    |                                                                  |
| Obtener la dirección del servidor DNS automàticamente<br>Outro DNS preferido:<br>Servidor DNS preferido:<br>Validar configuración al salir<br>Validar configuración al salir<br>Opciones avanzadas<br>Aceptar<br>Cancelar<br>Cancelar | Puerta de enlace predeterminada: 192 . 168 . 0 . 31                                                                                                    |                                                                  |
| Obtene is all record out as servidor DNS automaticalitence            • Usar las siguientes direcciones de servidor DNS:          Servidor DNS preferido:          Servidor DNS alternativo:          Validar configuración al salir         Opciones avanzadas         Acceptar         Cancelar         ows\system32\cmd.exe         192.168.0.31         ping a 192.168.0.31: bytes=32 tiempo<1m TII                                                                                                    | <ul> <li>Obtava la discusión del consider DNR subscribtamente</li> </ul>                                                                                                    | <u> </u>                                                         |
| Servidor DNS preferido:<br>Servidor DNS alternativo:<br>Validar configuración al salir<br>Validar configuración al salir<br>Qpciones avanzadas<br>Aceptar<br>Cancelar<br>Cancelar<br>Dystem 32\cmd.exe<br>192.168.0.31<br>ping a 192.168.0.31 con 32 bytes de datos:<br>a desde 192.168.0.31: bytes=32 tiempo<1m TII<br>a desde 192.168.0.31: bytes=32 tiempo<1m TII<br>a desde 192.168.0.31: bytes=32 tiempo<1m TII<br>a desde 192.168.0.31: bytes=32 tiempo<1m TII<br>a desde 192.168.0.31: bytes=32 tiempo<1m TII<br>a desde 192.168.0.31: bytes=32 tiempo<1m TII<br>a desde 192.168.0.31: bytes=32 tiempo<1m TII<br>a desde 192.168.0.31: bytes=32 tiempo<1m TII<br>a desde 192.168.0.31: bytes=32 tiempo<1m TII<br>bytes=32 tiempo<1m TII<br>a desde 192.168.0.31: bytes=32 tiempo<1m TII<br>bytes=32 tiempo<1m TII<br>a desde 192.168.0.31: bytes=32 tiempo<1m TII<br>bytes=32 tiempo<1m TII<br>bytes=32 tiempo<1m TII                                                                                                    | Obtener la dirección del servidor Divs automaticamente                                                                                                    |                                                                  |
| Servidor DNS alternativo:<br>Servidor DNS alternativo:<br>Validar configuración al salir<br>Opciones avanzadas<br>Aceptar<br>Cancelar<br>Cancelar<br>Dws\system32\cmd.exe<br>192.168.0.31<br>ping a 192.168.0.31 con 32 bytes de datos:<br>a desde 192.168.0.31: bytes=32 tiempo<1m TII<br>a desde 192.168.0.31: bytes=32 tiempo<1m TII<br>a desde 192.168.0.31: bytes=32 tiempo<1m TII<br>a desde 192.168.0.31: bytes=32 tiempo<1m TII<br>a desde 192.168.0.31: bytes=32 tiempo<1m TII<br>a desde 192.168.0.31: bytes=32 tiempo<1m TII<br>a desde 192.168.0.31: bytes=32 tiempo<1m TII<br>a desde 192.168.0.31: bytes=32 tiempo<1m TII<br>a desde 192.168.0.31: bytes=32 tiempo<1m TII<br>bytes=32 tiempo<1m TII<br>a desde 192.168.0.31: bytes=32 tiempo<1m TII<br>bytes=32 tiempo<1m TII<br>bytes=32 tiempo<1m TII                                                                                                    |                                                                                                    | -                                                                |
| Validar configuración al salir<br>Validar configuración al salir<br>Qpciones avanzadas<br>Aceptar<br>Cancelar<br>Ows\system32\cmd.exe<br>192.168.0.31<br>ping a 192.168.0.31 con 32 bytes de datos:<br>a desde 192.168.0.31: bytes=32 tiempo<1m TII<br>a desde 192.168.0.31: bytes=32 tiempo<1m TII<br>a desde 192.168.0.31: bytes=32 tiempo<1m TII<br>a desde 192.168.0.31: bytes=32 tiempo<1m TII<br>a desde 192.168.0.31: bytes=32 tiempo<1m TII<br>a desde 192.168.0.31: bytes=32 tiempo<1m TII<br>a tess: enviados = 4, recibidos = 4, perdidos<br>perdidos),<br>aproximados de ida y vuelta en milisegundos:<br>no = Øms, Máximo = Øms, Media = Øms                                                                                                    |                                                                                                    | -                                                                |
| ■ Validar configuración al salir       Opciones avanzadas         Aceptar       Cancelar         Dows\system32\cmd.exe          192.168.0.31       bytes de datos:         a desde 192.168.0.31:       bytes = 32 tiempo<1m TII                                                                                                    |                                                                                                    | 1                                                                |
| Aceptar Cancelar<br>bws\system32\cmd.exe<br>192.168.0.31<br>ping a 192.168.0.31 con 32 bytes de datos:<br>a desde 192.168.0.31: bytes=32 tiempo<1m TII<br>a desde 192.168.0.31: bytes=32 tiempo<1m TII<br>a desde 192.168.0.31: bytes=32 tiempo<1m TII<br>a desde 192.168.0.31: bytes=32 tiempo<1m TII<br>a desde 192.168.0.31: bytes=32 tiempo<1m TII<br>a desde 192.168.0.31: bytes=32 tiempo<1m TII<br>cas de ping para 192.168.0.31:<br>etes: enviados = 4, recibidos = 4, perdidos<br>berdidos).<br>aproximados de ida y vuelta en milisegundos:<br>ho = 0ms, Máximo = 0ms, Media = 0ms                                                                                                    | Validar configuración al salir Opciones avanzada                                                                                                    | as                                                               |
| pws\system32\cmd.exe<br>192.168.0.31<br>ping a 192.168.0.31 con 32 bytes de datos:<br>a desde 192.168.0.31: bytes=32 tiempo<1m TII<br>a desde 192.168.0.31: bytes=32 tiempo<1m TII<br>a desde 192.168.0.31: bytes=32 tiempo<1m TII<br>a desde 192.168.0.31: bytes=32 tiempo<1m TII<br>a desde 192.168.0.31: bytes=32 tiempo<1m TII<br>iccas de ping para 192.168.0.31:<br>tes: enviados = 4, recibidos = 4, perdidos<br>perdidos),<br>aproximados de ida y vuelta en milisegundos:<br>no = 0ms, Máximo = 0ms, Media = 0ms                                                                                                    | Aceptar                                                                                                    | incelar                                                          |
| bws\system32\cmd.exe<br>192.168.0.31<br>ping a 192.168.0.31 con 32 bytes de datos:<br>a desde 192.168.0.31: bytes=32 tiempo<1m TII<br>a desde 192.168.0.31: bytes=32 tiempo<1m TII<br>a desde 192.168.0.31: bytes=32 tiempo<1m TII<br>a desde 192.168.0.31: bytes=32 tiempo<1m TII<br>cas de ping para 192.168.0.31:<br>tes: enviados = 4, recibidos = 4, perdidos<br>berdidos),<br>aproximados de ida y vuelta en milisegundos:<br>no = 0ms, Máximo = 0ms, Media = 0ms                                                                                                    |                                                                                                    |                                                                  |
| 192.168.0.31<br>ping a 192.168.0.31 con 32 bytes de datos:<br>a desde 192.168.0.31: bytes=32 tiempo<1m TT<br>a desde 192.168.0.31: bytes=32 tiempo<1m TT<br>a desde 192.168.0.31: bytes=32 tiempo<1m TT<br>a desde 192.168.0.31: bytes=32 tiempo<1m TT<br>icas de ping para 192.168.0.31:<br>ictes: enviados = 4, recibidos = 4, perdidos<br>perdidos),<br>aproximados de ida y vuelta en milisegundos<br>no = 0ms, Máximo = 0ms, Media = 0ms                                                                                                    | lows\system32\cmd.exe                                                                                                    |                                                                  |
| 192.168.0.31<br>ping a 192.168.0.31 con 32 bytes de datos:<br>a desde 192.168.0.31: bytes=32 tiempo<1m TTI<br>a desde 192.168.0.31: bytes=32 tiempo<1m TTI<br>a desde 192.168.0.31: bytes=32 tiempo<1m TTI<br>a desde 192.168.0.31: bytes=32 tiempo<1m TTI<br>icas de ping para 192.168.0.31:<br>tes: enviados = 4, recibidos = 4, perdidos<br>perdidos),<br>aproximados de ida y vuelta en milisegundos:<br>ho = 0ms, Máximo = 0ms, Media = 0ms                                                                                                    |                                                                                                    |                                                                  |
| ping a 192.168.0.31 con 32 bytes de datos:<br>a desde 192.168.0.31: bytes=32 tiempo<1m TTI<br>a desde 192.168.0.31: bytes=32 tiempo<1m TTI<br>a desde 192.168.0.31: bytes=32 tiempo<1m TTI<br>a desde 192.168.0.31: bytes=32 tiempo<1m TTI<br>icas de ping para 192.168.0.31:<br>tes: enviados = 4, recibidos = 4, perdidos<br>perdidos),<br>aproximados de ida y vuelta en milisegundos:<br>no = 0ms, Máximo = 0ms, Media = 0ms                                                                                                    | 192.168.0.31                                                                                                    |                                                                  |
| a desde 192.168.0.31: bytes=32 tiempo(1m TTI<br>a desde 192.168.0.31: bytes=32 tiempo(1m TTI<br>a desde 192.168.0.31: bytes=32 tiempo(1m TTI<br>a desde 192.168.0.31: bytes=32 tiempo(1m TTI<br>icas de ping para 192.168.0.31:<br>etes: enviados = 4, recibidos = 4, perdidos<br>perdidos),<br>aproximados de ida y vuelta en milisegundos:<br>no = 0ms, Máximo = 0ms, Media = 0ms                                                                                                    | ping a 192.168.0.31 con 32 bytes de da<br>a desde 192.168.0.31 bytes=32 tienvec                                                                                                    |                                                                  |
| a desde 172.168.0.31: bytes=32 tiempo<1m 111<br>a desde 192.168.0.31: bytes=32 tiempo<1m TTI<br>icas de ping para 192.168.0.31:<br>stes: enviados = 4, recibidos = 4, perdidos<br>perdidos),<br>aproximados de ida y vuelta en milisegundos:<br>no = 0ms, Máximo = 0ms, Media = 0ms                                                                                                    | a desde 192.168.0.31: bytes=32 tiempo()<br>a desde 192.168.0.31: bytes=32 tiempo()                                                                                                    | atos:                                                            |
| icas de ping para 192.168.0.31:<br>etes: enviados = 4, recibidos = 4, perdidos<br>perdidos),<br>aproximados de ida y vuelta en milisegundos:<br>no = Oms, Máximo = Oms, Media = Oms                                                                                                    |                                                                                                    | atos:<br>Im TTI<br>Im TTI                                        |
| etes: enviados = 4, recibidos = 4, perdidos<br>perdidos),<br>aproximados de ida y vuelta en milisegundos:<br>no = Oms, Máximo = Oms, Media = Oms<br>                                                                                                    | a desde 192.168.0.31: bytes=32 tiempo<<br>a desde 192.168.0.31: bytes=32 tiempo<                                                                                                    | atos:<br>Lm TII<br>Lm TII<br>Lm TII<br>Lm TII<br>Lm TII          |
| aproximados de ida y vuelta en milisegundos:<br>no = Oms, Máximo = Oms, Media = Oms                                                                                                    | a desde 192.168.0.31: bytes=32 tiempo<3<br>a desde 192.168.0.31: bytes=32 tiempo<3<br>icas de ping para 192.168.0.31:                                                                                                    | atos:<br>Lm TTI<br>Lm TTI<br>Lm TTI<br>Lm TTI                    |
| oms, naximo - oms, neura - oms                                                                                                    | a desde 192.168.0.31: bytes=32 tiempo()<br>a desde 192.168.0.31: bytes=32 tiempo()<br>icas de ping para 192.168.0.31:<br>etes: enviados = 4, recibidos = 4, pero<br>perdidos).                                                                                                    | atos:<br>Im TTI<br>Im TTI<br>Im TTI<br>Im TTI<br>Im TTI          |
|                                                                                                    | a desde 192.168.0.31: bytes=32 tiempo(;<br>a desde 192.168.0.31: bytes=32 tiempo(;<br>icas de ping para 192.168.0.31:<br>etes: enviados = 4, recibidos = 4, pero<br>perdidos),<br>aproximados de ida y vuelta en miliseg<br>mo = 0 mo Mávino = 0 mo Madia = 0 mo                                                                                                    | atos:<br>Lm TII<br>Lm TII<br>Lm TII<br>Lm TII<br>didos<br>undos: |

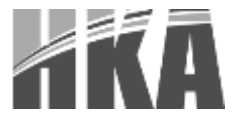

• Recuerde que al finalizar el proceso de asignarle una IP a la impresora, debe reestablecer la configuracion de la red a su estado inicial.

(Dentro de las propiedades: Protocolo de Internet Versión 4 (TCP/IPv4), Seleccionar, Obtener una dirección IP Automáticamente.)

6) Una vez verificada la conexión, abra una ventana de algún explorador y escriba en la barra de búsqueda <a href="http://">http://192.168.0.31</a>"

| Information                                                       | General Information                                                                 |                                            | 2 |
|-------------------------------------------------------------------|-------------------------------------------------------------------------------------|--------------------------------------------|---|
| General<br>TCP.IP<br>Configuration<br>Network<br>TCP.IP<br>Report | Interface Card<br>Model Name<br>MAC Address<br>Hardware Version<br>Software Version | ETH01<br>acde#30049M<br>1.00.00<br>1.02.03 |   |
|                                                                   |                                                                                     | Rebash                                     |   |

7) Después de que presione Enter, el explorador mostrará la página de configuración de IP. Haga clic en la opción "Configuración" en el menú de la parte izquierda para modificar la dirección IP de la impresora.

| B Etharnak WebConfig Va | 1.00                         | § • D + 3 ∰ • April • April • Anomalia • ∰• ' |
|-------------------------|------------------------------|-----------------------------------------------|
| Information             | TCP/IP Setting               |                                               |
| General<br>TCP/IP       | Get IP Address<br>IP Address | Marsul +<br>112.163.6.31                      |
| Network                 | Subset Mask                  | 255.255.255.0                                 |
| Reset                   | Default Gateway              | TB0 168.8 1                                   |
|                         |                              | - ILEMAL                                      |

8) Luego de configurar la IP deseada, haga clic en el botón "SUBMIT"

| Internet WebCordig Ve | r.1.80         | 💱 + 🔯 + 🕄 👾 + August Separate Hermanic + 🚇+ |
|-----------------------|----------------|---------------------------------------------|
| Information           | TCP/IP Setting | 2                                           |
| General               | Get IP Address | Marcal +                                    |
| Coofiguration         | IP Address     | 192.168 10.33                               |
| Network               | Subset Made    | 255.255.26.0                                |
| TCP/IP<br>Reset       | Defadt Gateway | 190, 160 VE 0                               |
| The second            | 11             | BLOWF                                       |

- 9) Luego haga clic en "RESET"
- 10) Reinicie la impresora para validar la nueva IP. Para corroborar el proceso, realice una prueba de inicio y compruebe que la IP es la deseada.
- **3.8.5. Configuración de la conexión WiFi**
- **3.8.5.1.** Modos de trabajo WiFi

Modo AP: cuando la impresora está en este modo, trabaja como un Access Point.

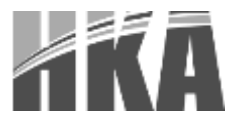

Modo STA: cuando la impresora está en este modo, funciona como un terminal inalámbrico, pudiendo ser conectado a un Access Point.

Para permitir al usuario configurar el equipo de forma más conveniente, el modo AP (Punto De Acceso) viene activado por defecto. El usuario podrá usar una PC para conectarse a la impresora a través de un explorador web. Entre en la ventana de configuración de WiFi, allí se puede cambiar al modo STA según convenga y también hacer otros cambios, cambiar IP, SSID, entre otros.

Para ingresar a la página de configuración del modo WiFi siga estas indicaciones:

- 1) Encienda la impresora.
- 2) Encienda el adaptador de red inalámbrica de su computadora. Luego en la lista de redes inalámbricas detectadas busque "POS-WIFI".

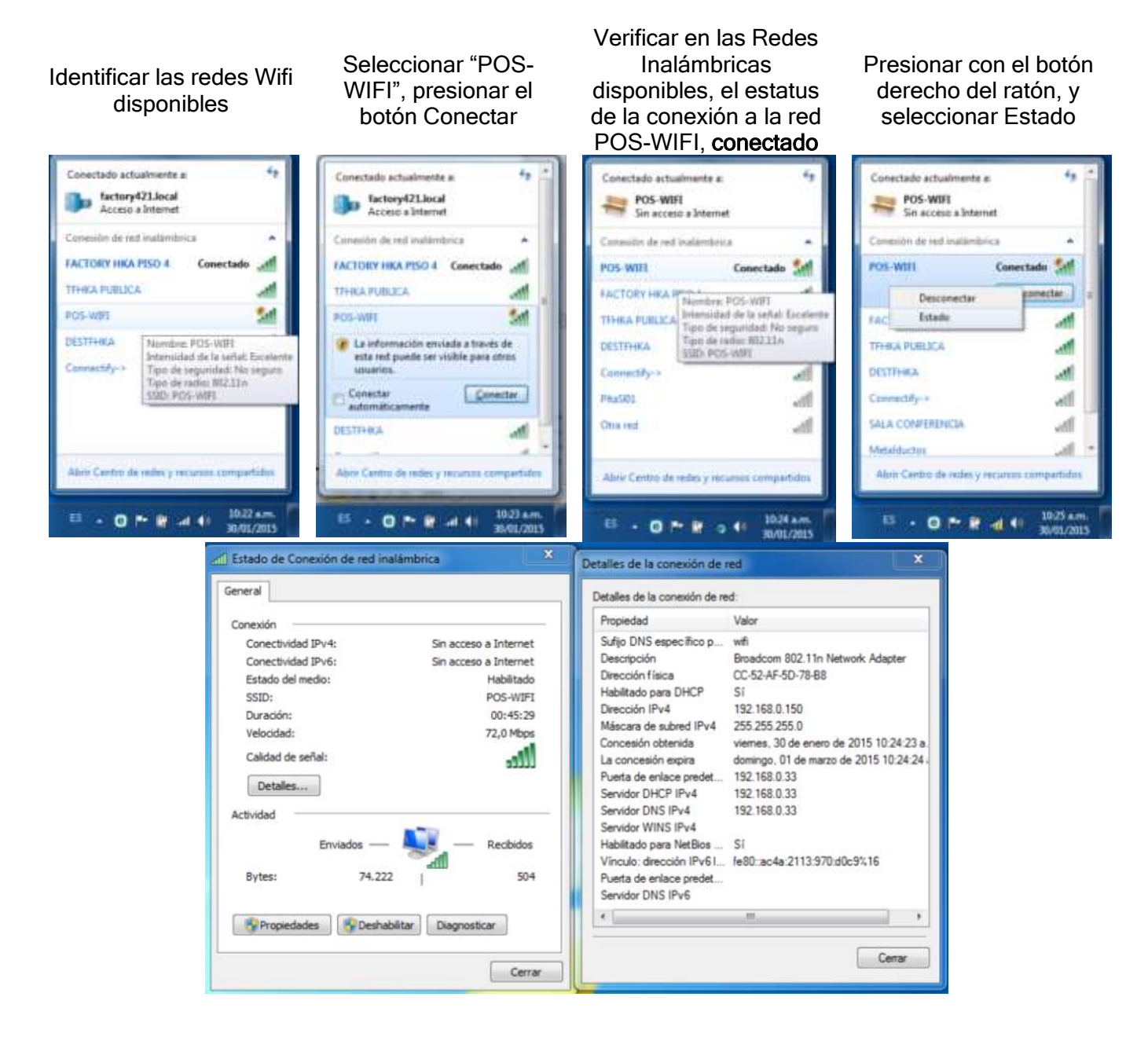

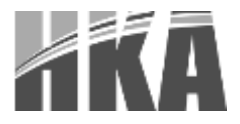

- Abra el explorador de la computadora y escriba en la barra de búsqueda "<u>http://"192.168.0.33</u>" (esta IP puede ser obtenida mediante el Chequeo de parámetros de la tarjeta WiFi)
- 4) Para conectar a esta red deberá ingresar el nombre de usuario: "admin" y la clave: "admin"

| Se requiere autenticación                                                                                                |
|----------------------------------------------------------------------------------------------------|
| B) services http://1502.068.8.3580 requirers an exercise de<br>valueter y una contraveña. Mercaje del servician USER LOG |
| Patronibre de voluminos admony                                                                                           |
| Contraction                                                                                                    |

5) Una vez ingresado el nombre de usuario y su respectiva contraseña, por defecto la impresora carga la siguiente interfaz. Cambiar el idioma en la esquina superior derecha a inglés.

| 192 (MAX 3) Index, on Name |           |            | Λ                   |
|----------------------------|-----------|------------|---------------------|
|                            | -         |            | Seleccionar English |
|                            |           |            | V                   |
| -                          | 08400     |            |                     |
| 系統信息                       | E1641     | Y5804      |                     |
| 横式企業                       | weilinger |            |                     |
| STARE                      | 1000      |            |                     |
| - AFGE                     | 800       | PO5 8871   |                     |
| NUMBER                     | 1991      | 1923464231 |                     |
| 0.12218                    | MACRO .   | ACCESSION  |                     |
| (114)-14(g)                | 516.22    |            |                     |
| 100 C                      | 20100     |            |                     |
|                            | 0184      |            |                     |
| . 11.4                     | 782       |            |                     |
|                            | Notes     |            |                     |

- 3.8.5.2. Configuración del modo STA
- 1) Después de haber ingresado en la página de configuración de la red WIFI, haga clic en la opción "Work mode" del menú de la izquierda, para luego seleccionar "STA mode".

|               |             |                        | φ::: (English |
|---------------|-------------|------------------------|---------------|
|               |             |                        |               |
| System        | Select Mode |                        |               |
| Work Mode     |             |                        |               |
| STA Setting   |             |                        |               |
| AP Setting    |             |                        |               |
| Other Setting | Select Made | STA mode   ADASTA mode |               |
| Account       |             | AP mode                |               |
| Upgrade SW    |             |                        |               |
| Restart       |             |                        |               |
| Restore       |             |                        |               |

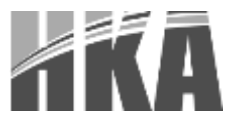

2) Haga clic en "SAVE" en la parte inferior de la ventana de confirmación.

|               |                       | 中文   English |
|---------------|-----------------------|--------------|
| System        | Select Mode           |              |
| Work Mode     |                       |              |
| STA Setting   |                       |              |
| AP Setting    |                       |              |
| Other Setting | Select Mode: STA mode |              |
| Account       |                       |              |
| Upgrade SW    | Save                  |              |
| Restart       |                       |              |
| Restore       |                       |              |
|               |                       |              |

 Haga clic en "STA Setting" en el menú de la izquierda. <u>NO</u> haga clic en "RESTART" en la nueva página.

|               | 中文 ( English                                                                                                 |
|---------------|----------------------------------------------------------------------------------------------------|
| System        | Saved Successfully!                                                                                          |
| Work Mode     |                                                                                                    |
| STA Setting   | Configurations will take effect after restart.<br>After restart, you will need to re-login the configuration |
| AP Setting    | interface for other settings, so it is recommended to restart,<br>after completing all settings.             |
| Other Setting | Please cick (iliestart) to ristart now, or cick (Back) to<br>continue setting.                               |
| Account       | You can instart after all configuration.                                                                     |
| Upgrade SW    |                                                                                                    |
| Restart       | Restart Back                                                                                                 |
| Restore       |                                                                                                    |

4) Haga clic en "SCAN" para mostrar los AP (Punto de acceso) disponibles.

|             | Network Name (SSID)<br>Note: case sensitive | HF-LP8100     | Scan |  |
|-------------|---------------------------------------------|---------------|------|--|
| System      | Encryption Method                           | Disable       |      |  |
| Work Mode   | Obtain an IP address automatically          | Enable •      |      |  |
| STA Setting | IP Address                                  | 0000          |      |  |
| AP Setting  | Subnet Mask                                 | 0.0.0.0       |      |  |
| Account     | Galeway Address                             | 0.0.0.0       | 0    |  |
| Upgrade SW  | DNS Server Address                          | 10 10 100 254 |      |  |
| Restart     |                                             |               |      |  |
| Restore     |                                             |               | Save |  |

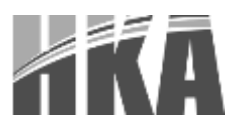

5) Elija el AP (Punto de Acceso) de su elección.

| stem             | Site Surve | ey             |                   |      |         |
|------------------|------------|----------------|-------------------|------|---------|
| k Mode           | SSID       |                | BSSID             | RSSI | Channel |
| ( Mode           | FACT       | ORY HKA PISO 4 | 68:7F:74:1A:7C:B1 | 49   | 9       |
| Setting          | DEST       | TFHKA          | 0:14:78:53:19:96  | 23   | 9       |
| ount<br>grade SW |            |                |                   |      |         |

6) Configure la AP para su conexión y después haga clic en "SAVE".

|                             |                        |                | TX   Ligis |  |
|-----------------------------|------------------------|----------------|------------|--|
| Network Nar<br>Note: case s | ne (SSID)<br>sensitive | TFHKA PUBLICA  | Scan       |  |
| Encryption N                | /lethod                | WPA2PSK V      |            |  |
| Encryption A                | Algorithm              | AES 🔻          |            |  |
| AP Setting Password         |                        | Show passwords |            |  |
| Other Setting Obtain an IP  | address automatically  | Enable 🔹       |            |  |
| Account IP Address          |                        | 0.0.0.0        |            |  |
| Upgrade SW Subnet Mas       | k                      | 0.0.0.0        |            |  |
| Restart Gateway Ad          | dress                  | 0 0 0 0        |            |  |
| Restore DNS Server          | Address                | 10.10.254      |            |  |
|                             |                        |                | Save       |  |

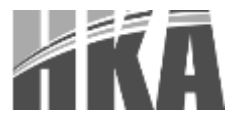

7) Finalmente haga clic en "RESTART". Luego apague y prenda la impresora y haga un Chequeo de parámetros de la tarjeta WiFi para confirmar los cambios.

|               | 中文   English                                                                                                 |
|---------------|----------------------------------------------------------------------------------------------------|
|               |                                                                                                    |
| System        | Saved Successfully!                                                                                          |
| Work Mode     |                                                                                                    |
| STA Setting   | Configurations will take effect after restart.<br>After restart, you will need to re-login the configuration |
| AP Setting    | interface for other settings, so it is recommended to restart<br>after completing all settings.              |
| Other Setting | Please click [Restart] to restart now, or click [Back] to<br>continue setting.                               |
| Account       | You can restart after all configuration.                                                                     |
| Upgrade SW    |                                                                                                    |
| Restart       | Restart Back                                                                                                 |
| Restore       |                                                                                                    |

### 3.8.5.3. Configuración del modo AP

1) Desde la página de configuración WiFi, haga clic en la opción "Work mode" del menú de la izquierda, para luego seleccionar "AP mode".

|               |                      | 中文   English |
|---------------|----------------------|--------------|
|               | Select Mode          |              |
| System        |                      |              |
| Work Mode     |                      |              |
| STA Setting   |                      |              |
| AP Setting    |                      |              |
| Other Setting | Select Mode: AP mode |              |
| Account       |                      |              |
| Upgrade SW    | Save                 |              |
| Restart       |                      |              |
| Restore       |                      |              |

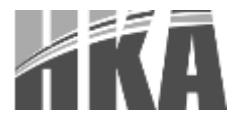

2) Haga clic en "SAVE" en la parte inferior de la ventana de confirmación.

|               |             |               | 中文   English |
|---------------|-------------|---------------|--------------|
|               |             |               |              |
|               | Select Mode |               |              |
| System        |             |               |              |
| Work Mode     |             |               |              |
| STA Setting   |             |               |              |
| AP Setting    |             |               |              |
| Other Setting | Select      | Mode: AP mode |              |
| Account       |             |               |              |
| Upgrade SW    |             | Save          |              |
| Restart       |             |               |              |
| Restore       |             |               |              |

3) Haga clic en "AP Setting" en el menú de la izquierda. <u>NO</u> haga click en "RESTART" en la nueva página. De acuerdo con sus necesidades actuales, configure los parámetros de la red SSID, IP y demás parámetros necesarios. Luego haga clic en "SAVE".

|                    | Wireless AP Setting               |                        |
|--------------------|-----------------------------------|------------------------|
| System             | Nativork Mode                     | 11bgn •                |
| Work Mode          | Network Name(SSE)                 | PUS-WIFI               |
| AD Setting         | Mudule MAC Address                | ACCF21298655           |
| Other Setting      | Select Channel                    | 341238Rz(chumans1 1) • |
| Account            |                                   | Lev                    |
| Upgrade SW         | Wireless AP Security Setting      |                        |
| Restart<br>Restore | Encryption Mode                   | Disable -              |
|                    |                                   | Sam                    |
|                    | Network Parameters Setting        |                        |
|                    | IP Address (DHCP Galeway Setting) | 192, 168, 0, 33        |
|                    | Subnet Mark                       | 255, 255, 255, 0       |
|                    | DHCP Selver                       | Enable •               |
|                    |                                   | - Serve                |

4) Finalmente haga clic en "RESTART". Apague y prenda la impresora y haga un Chequeo de parámetros de la tarjeta WiFi para confirmar los cambios.

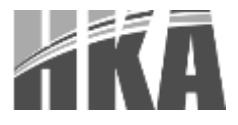

### **3.9. PROBLEMAS FRECUENTES**

Su impresora es muy confiable, pero en ocasiones puede presentar algunos problemas. Este capítulo provee información sobre algunos problemas comunes que puede encontrar y cómo solucionarlos. Si se presenta alguno de estos problemas y no puede resolverlos, contacte a su distribuidor para que lo oriente.

### **3.9.1.** La impresora no funciona

| Descripción del problema  | Razones probables       | Soluciones                            |
|---------------------------|-------------------------|---------------------------------------|
| LED de corriente no       | Impresora sin corriente | Conecte el transformador de corriente |
| enciende, la impresora no | Impresora apagada       | Encienda la impresora                 |
| funciona.                 | Tarjeta madre dañada    | Contacte al distribuidor              |

# 3.9.2. LED indicador en el panel de control enciende y se escucha una alarma

| Descripción del problema                        | Razones probables                   | Soluciones                                                                 |
|-------------------------------------------------|-------------------------------------|----------------------------------------------------------------------------|
| LED de papel, siempre encendido                 | Agotamiento de Papel                | La impresora puede funcionar<br>normalmente con el papel en este<br>estado |
| LED de error encendido y suela la alarma        | Cubierta de la<br>impresora abierta | Cierre la cubierta de la impresora                                         |
| LED de papel siempre encendido y suenan alarmas | Sin papel                           | Coloque un nuevo rollo                                                     |
| LED de error parpadea y<br>suena la alarma      | Cabezal del impresor sobrecalentado | Apague la impresora y espere a que se enfríe para encender                 |
|                                                 | Sobre voltaje                       | Apague la impresora y reinicie cuando el voltaje vuelva a la normalidad    |
|                                                 | Bajo voltaje                        | Apague la impresora y reinicie cuando el voltaje vuelva a la normalidad    |

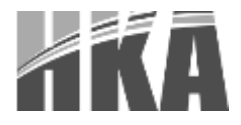

### **3.9.3. Problemas durante el proceso de cortado**

| Descripción del problema                                             | Razón probable                                                   | Solución                                                                                                    |
|----------------------------------------------------------------------|------------------------------------------------------------------|----------------------------------------------------------------------------------------------------|
| Atasco del cortador, el<br>cortador movible no regresa<br>a su lugar | Desgaste del cortador, no corta lo suficiente                    | Reemplace el cortador                                                                                                    |
|                                                                      | Engranaje del mecanismo,<br>o rueda del mecanismo<br>desgastados | Remplace la pieza gastada                                                                                                    |
|                                                                      | Motor dañado                                                     | Reemplace el motor                                                                                                    |
|                                                                      | Residuos de papel                                                | Limpie los residuos del<br>sistema de cortado                                                                                      |
| Corte deficiente                                                     | Cortador desgastado, papel muy grueso                            | Reemplace el cortador o<br>sustituya el papel                                                                                      |
| Atasco de papel                                                      | Cabezal de impresión sobre<br>calentado                          | Disminuya la temperatura de<br>impresión                                                                                           |
|                                                                      | Avance de papel muy<br>rápido                                    | Reduzca la velocidad de<br>impresión del cabezal                                                                                   |
|                                                                      | Papel mal colocado                                               | Ponga la línea del papel<br>paralela con la montura e<br>insértelo en el espacio entre el<br>rodillo y el cabezal de<br>impresión. |

### **3.9.4.** Removiendo un atasco de papel

- No toque el cabezal térmico de impresión, ya que se mantiene caliente durante y después de la impresión.
- Apague la impresora y abra la cubierta.
- Retire el papel atascado, reinstale el rollo de papel y cierre la cubierta.
- Si el atasco del cortador automático ocurre y no puede abrir la cubierta, abra la cubierta del sistema de corte.
- De vueltas a la rueda hasta que la cuchilla del cortador vuelva a su posición normal.
- Cierre la cubierta de corte.
- Abra la cubierta de la impresora y remueva el papel atascado.